# Instruction manual O<sub>2</sub> Transmitter 4100 e

Order number: 52 121 114

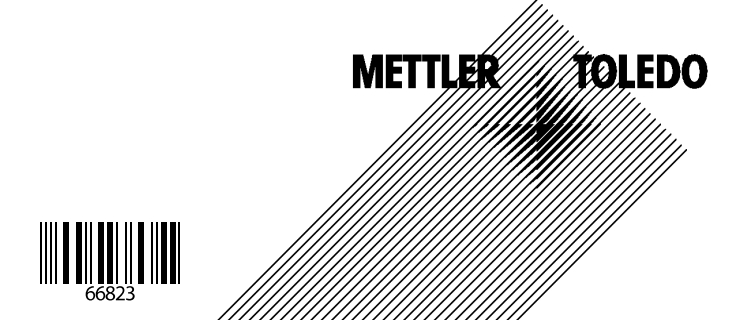

#### Warranty

Defects occurring within 1 year from delivery date shall be remedied free of charge at our plant (carriage and insurance paid by sender).

Subject to change without notice

#### **Return of products under warranty**

Please contact METTLER TOLEDO's Customer Service Dept. before returning a defective device. Ship the <u>cleaned</u> device to the address you have been given. If the device has been in contact with process fluids, it must be decontaminated/disinfected before shipment. In that case, please attach a corresponding certificate, for the health and safety of our service personnel.

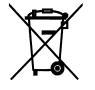

**Disposal** (Directive 2002/96/EC of January 27, 2003) Please observe the applicable local or national regulations concerning the disposal of "waste electrical and electronic equipment".

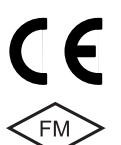

Mettler-Toledo GmbH, Process Analytics, Industrie Nord, CH-8902 Urdorf, Tel. (01) 736 26 36 Subject to technical changes. Mettler-Toledo GmbH, 10/03. Printed in Germany.

## Contents

| Safety information                            |    |
|-----------------------------------------------|----|
| Intended use                                  |    |
| Trademarks                                    | 6  |
| EC Declaration of Conformity                  | 7  |
| Overview of O <sub>2</sub> Transmitter 4100 e |    |
| Assembly                                      | 10 |
| Package contents                              |    |
| Mounting plan                                 |    |
| Pipe mounting, panel mounting                 |    |
| Installation and connection                   | 14 |
| Information on installation                   |    |
| Terminal assignments                          |    |
| Typical wiring                                |    |
| Protective wiring of relay outputs            |    |
| User interface and display                    |    |
| Operation: Keypad                             |    |
| Safety features                               | 23 |
| Sensocheck, Sensoface sensor monitoring       |    |
| GainCheck device self test                    |    |
| Automatic device self-test                    |    |
| To activate the Hold mode from outside        |    |
| Mode codes                                    | 25 |
| Configuration                                 | 26 |
| Menu structure of configuration               | 27 |
| Overview of configuration steps               |    |
| Output 1                                      |    |
| Output 2                                      |    |
| Correction                                    |    |
| Calibration mode, alarm settings              |    |
| Limit function                                |    |
| Controller                                    |    |
| Control of rinsing or calibration systems     | 54 |

## Contents

| Parameter set 1/2                           | 56             |
|---------------------------------------------|----------------|
| Default settings of parameter sets          | 57             |
| Parameter set, individual settings          | 58             |
| Calibration                                 | 50             |
| Calibration to saturation (SAT)             | 62             |
| Calibration to concentration (Conc)         | 64             |
| Zero calibration                            | 66             |
| Product calibration                         | 58             |
|                                             | 70<br>70       |
| Diagnostics functions                       | 71             |
| Controllor functions                        | 7.4            |
|                                             | 74<br>74       |
| Pulse length / pulse frequency controller   | 74<br>76       |
| Connecting a rinsing system                 | 77             |
| Operation with automatic cleaning system    | 77             |
| Frror messages (error codes)                | 78             |
| Calibration error messages                  | 80             |
| Operating states                            | 78             |
| Sensoface                                   | 32             |
| Sensorherk                                  | 83             |
| Annondiv                                    | 25             |
| Product line and accessries                 | 85             |
| Specifications                              | 86             |
| Explosion protection                        | 92             |
| Warnings and notes to ensure safe operation | 93             |
| Control Drawing CSA                         | 94             |
| Index                                       | <del>)</del> 8 |

## **Safety information**

#### Be sure to read and observe the following instructions!

The device has been designed in accordance with the state of the art and complying with the applicable safety regulations. When operating the device, certain conditions may nevertheless lead to danger for the operator or damage to the device.

#### Caution!

Commissioning may only be carried out by trained experts. Whenever it is likely that protection has been impaired, the device shall be made inoperative and secured against unintended operation.

The protection is likely to be impaired if, for example:

- the device shows visible damage
- the device fails to perform the intended measurements
- after prolonged storage at temperatures above 70 °C
- after severe transport stresses

Before recommissioning the device, a professional routine test in accordance with EN 61010-1 must be performed. This test should be carried out by the manufacturer.

Δ

#### Intended use

The  $O_2$  Transmitter 4100 e is used for dissolved oxygen and temperature measurement in biotechnology, pharmaceutical industry, as well as in the field of environment, food processing, and sewage treatment.

The rugged molded enclosure can be wall or pipe mounted or fixed into a control panel.

The protective hood provides additional protection against direct weather exposure and mechanical damage.

The Transmitter has been designed for application with amperometric sensors of the InPro6000 ... InPro6800 Series.

#### Trademarks

The following names are registered trademarks. For practical reasons they are shown without trademark symbol in this manual.

InPro<sup>®</sup> EasyClean<sup>®</sup>

|                                                                                 |                                                                                                    | P                                                                                                    | usess Anolynes                                                                               |                                               |
|---------------------------------------------------------------------------------|----------------------------------------------------------------------------------------------------|----------------------------------------------------------------------------------------------------|----------------------------------------------------------------------------------------------|-----------------------------------------------|
|                                                                                 |                                                                                                    | Address in<br>Mail address Po<br>Phane 0<br>Fax 0<br>Internet w                                       | Hockocker 15, (Industrie<br>siffoch, CH-8902 Urdorf<br>736 22 11<br>- 736 26 36<br>ww.mt.com | Nord) 8902 Urdorf, Switzerland                |
|                                                                                 |                                                                                                    | Bank Cr<br>Account No 3                                                                               | HH Suisse, 8070 Zuich, C<br>0501-21-90 CHF/IBAN CH                                           | leonng 4835<br>171 0483 5037 0501 2109 0      |
|                                                                                 | Declaration                                                                                                    | n of conform                                                                                          | nity _                                                                                       | -                                             |
|                                                                                 | Konformitä                                                                                                    | tserklärung                                                                                           | - C                                                                                          | ε                                             |
|                                                                                 | Déclaration                                                                                                    | n de confor                                                                                           | nité                                                                                         |                                               |
| We/Wir/Nous                                                                     | Mettler-Toledo GmbH,<br>Im Hackacker 15<br>8902 Urdort<br>Switzerland                                                                                          | Process Analytics                                                                                     |                                                                                              |                                               |
| Description                                                                     | declare under our sole<br>erklären in alleiniger Ve<br>déclarons sous notre si                                                                                 | responsibility that the pi<br>rantwortung, dass diesi<br>eule responsabilité que                      | oduct,<br>is Produkt,<br>ie produit,                                                         |                                               |
| Beschreibung/Description                                                        | 02-4100e                                                                                                    |                                                                                                    |                                                                                              |                                               |
| l ou voltara diractua/                                                          | to which this declaratio<br>normative document(s)<br>auf welches sich diese<br>Richtlinie(n) übereinstir<br>auquel se réfere cette d<br>document(s) normatif(s | n relates is in conformit<br>).<br>Erklärung bezieht, mit o<br>nmt.<br>éclaration est conforme<br>s). | y with the following s<br>ler/den folgenden Nor<br>à la (aux) norme(s)                       | tandard(s) or other<br>m(en) oder<br>ou au(x) |
| Nieder-spannungs-Richtlinie/<br>Directive basse tension                         | 73/23/EWG                                                                                                    |                                                                                                    |                                                                                              |                                               |
| Norm/Standard/Standard                                                          | DIN EN 61010-1                                                                                                    | / VDE 0411 Tell                                                                                       | 1: 2008-08                                                                                   |                                               |
| EMC directive/EMV-Richtlinle<br>Directive concernant la CEM                     | 89/336/EWG                                                                                                    |                                                                                                    |                                                                                              |                                               |
| Norm/Standard/Standard                                                          | DIN EN 61326<br>Din en 61326/A1                                                                                                    | / VDE 0843 Tell<br>/ VDE 0843 Tell                                                                    | 20 1998-01<br>20/A1: 1999-05                                                                 |                                               |
| Place and Date of Issue<br>Ausstellungsort / - Datum<br>Lieu et date d'émission | Urderl, 26.11.2002                                                                                                    |                                                                                                    |                                                                                              |                                               |
| Mettler-Toledo GmbH, Process A                                                  | nalytics                                                                                                    |                                                                                                    |                                                                                              |                                               |
| 4. 20                                                                           | ~                                                                                                    |                                                                                                    |                                                                                              |                                               |
| Waldemar Rauch<br>General Manager PO Urdorf                                     | Chri<br>Heo                                                                                                    | stian Zwicky<br>id of Markeling                                                                       |                                                                                              |                                               |
| Nr. 52 999 999C FL                                                              | /                                                                                                    |                                                                                                    | IETTLER                                                                                      | DLEDO                                         |
|                                                                                 |                                                                                                    |                                                                                                    | 37                                                                                           |                                               |

EC Declaration of conformity

## **Overview of O<sub>2</sub> Transmitter 4100 e**

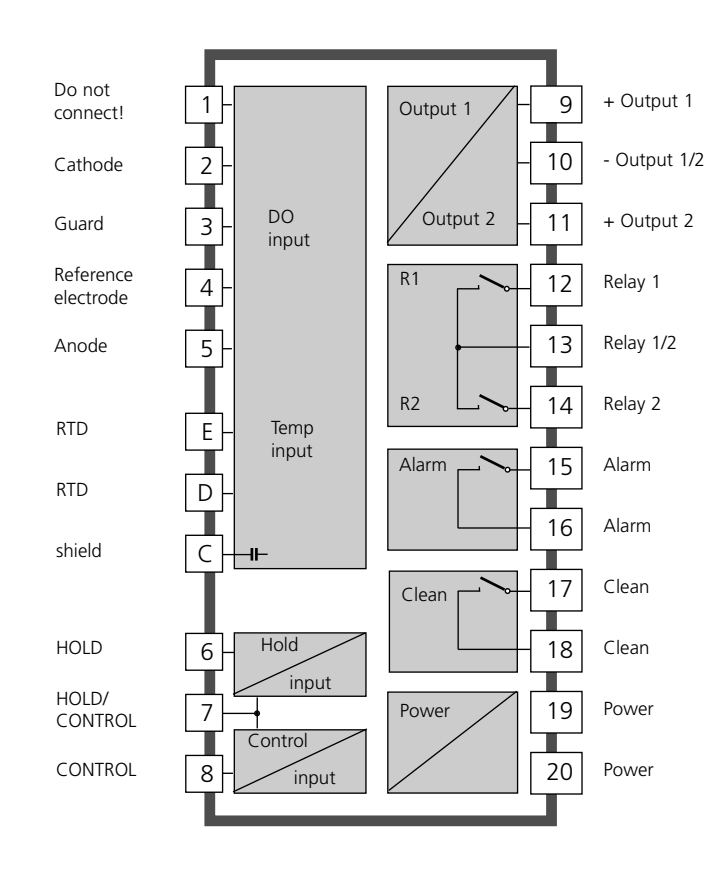

## Assembly

#### **Package contents**

Check the shipment for transport damage and completeness. The package should contain:

- Front unit
- Lower case
- Bag containing small parts
- Instruction manual
- Specific test report

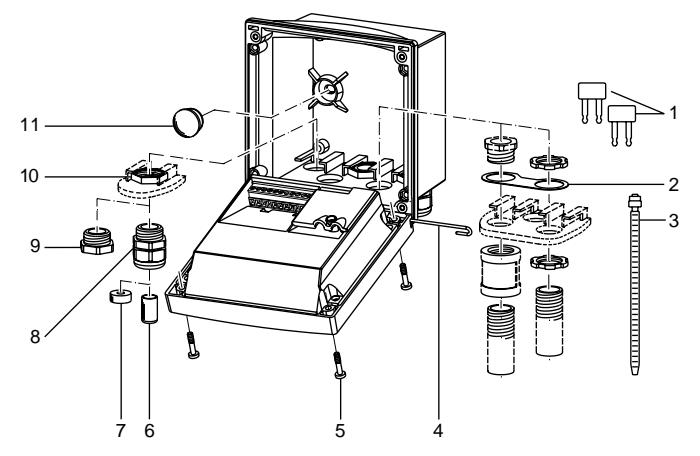

- 1 Jumper (2 pieces)
- 2 Washer (1 piece), for conduit mounting: Place washer between enclosure and nut
- 3 Cable ties (3 pieces)
- 4 Hinge pin (1 piece), insertable from either side
- 5 Enclosure screws (4 pieces)
- Fig.: Assembling the enclosure

- 6 Sealing inserts (1 piece)
- 7 Rubber reducer (1 piece)
- 8 Cable glands (3 pieces)
- 9 Filler plugs (3 pieces)
- 10 Hexagon nuts (5 pieces)
- 11 Sealing plugs (2 pieces), for sealing in case of wall mounting

## **Mounting plan**

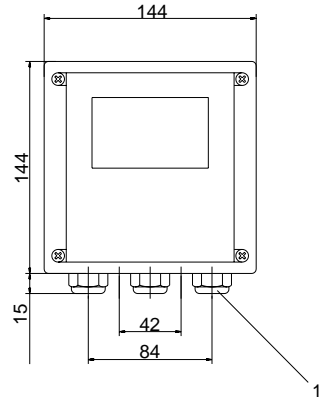

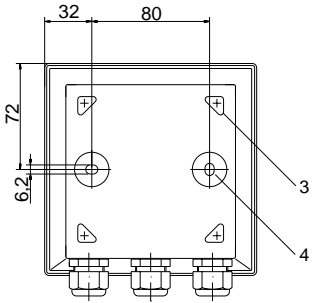

Fig.: Mounting plan

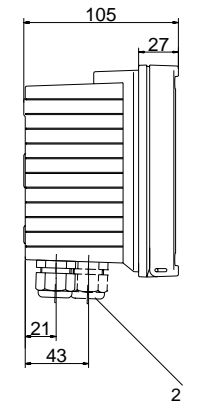

- 1 Cable gland (3 pieces)
- 2 Breakthroughs for cable gland or conduit 1/2",
  - dia 21.5 mm (2 breakthroughs) Conduits not included!
- 3 Breakthroughs for pipe mounting (4 breakthroughs)
- 4 Breakthroughs for wall mounting (2 breakthroughs)

## Pipe mounting, panel mounting

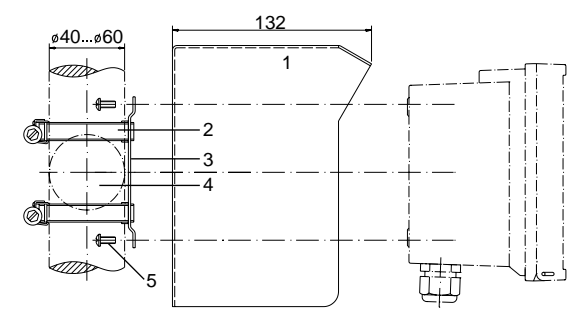

- 1 protective hood (if required)
- 2 Hose clamps with worm gear drive to DIN 3017 (2 pieces)
- 3 Pipe-mount plate (1 piece)
- 4 For vertical or horizontal posts or pipes
- 5 Self-tapping screws (4 pieces)

#### Fig.: Pipe-mount kit

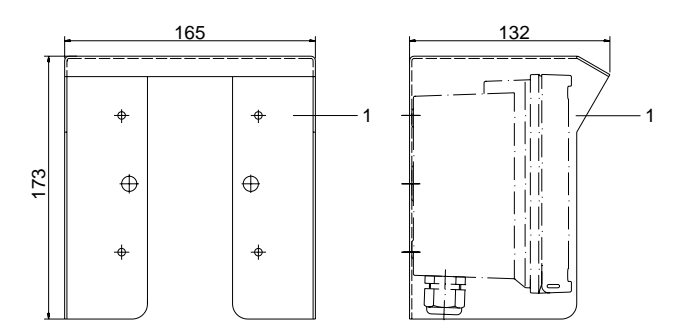

Fig.: Protective hood for wall and pipe mounting

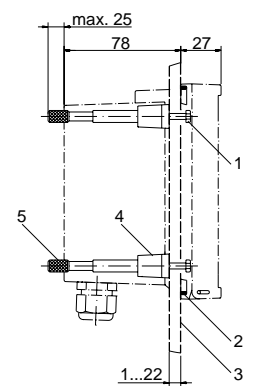

- 1 Screws (4 pieces)
- 2 Gasket (1 piece)
- 3 Control panel
- 4 Span pieces (4 pieces)
- 5 Threaded sleeves (4 pieces)

Fig.: Panel-mount kit

## Installation and connection

## METTLER TOLEDO

#### Information on installation

#### **Caution!**

- Installation may only be carried out by trained experts in accordance with this instruction manual and as per applicable local and national codes.
- Be sure to observe the technical specifications and input ratings.
- Be sure not to notch the conductor when stripping the insulation.
- Before connecting the device to the power supply, make sure that its voltage lies within the range 20.5 to 253 V AC/DC.
- When commissioning, a complete configuration must be carried out by the system administrator.

The terminals are suitable for single wires and flexible leads up to 2.5  $\rm mm^2$  (AWG 14)

## Warning!

Additional safety precautions have to be taken for applications in hazardous locations to CSA (CLI DIV2 GPA,B,C,D T4, Ex nA IIC T4)! (See Pg 93.)

## **Terminal assignments**

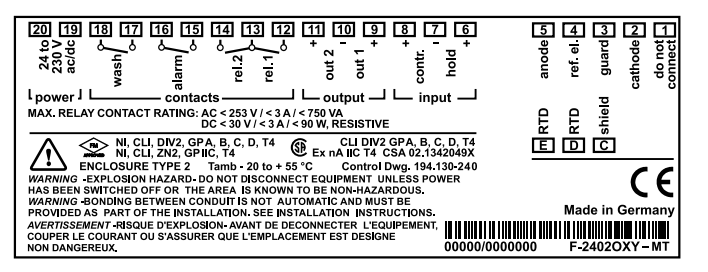

Fig.: Terminal assignments O<sub>2</sub> Transmitter 4100 e

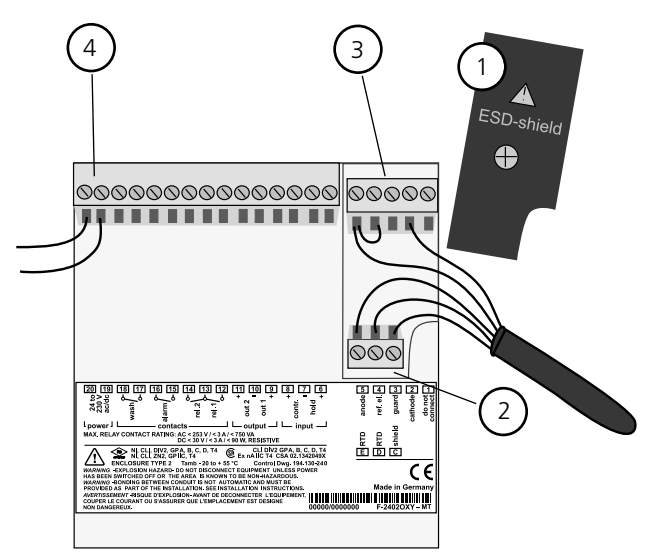

1 ESD shield covering the sensor inputs (Screw off for assembly)

**Note:** The cable shield must end under the ESD shield. (Cut lines if required)

- 2 Terminals for temperature probe
- 3 Terminals for sensor
- 4 Connection of power supply
- Fig.: Information on installation, rear side of Transmitter

## **Division 2 wiring**

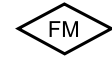

The connections to the Transmitter are incendive and must be installed in accordance with the National Electric Code (ANSI-NFPA 70) Division 2 hazardous (classified) location incendive wiring techniques.

## **Typical wiring**

METTLER TOLEDO

Sensors with connection via VP cable

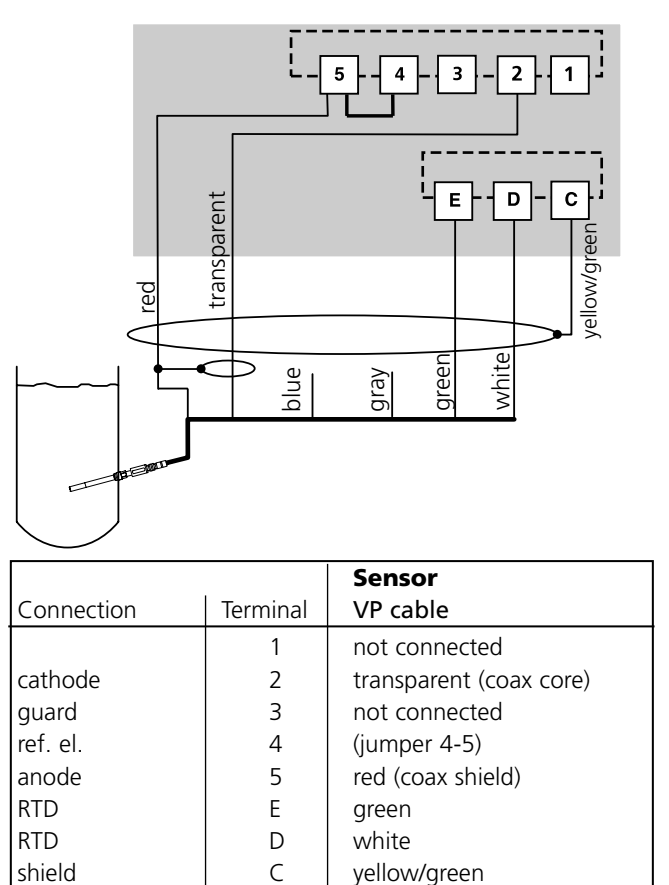

\*gray, blue: not connected

## **Protective wiring**

#### Protective wiring of switching contacts

Relay contacts are subjected to electrical erosion. Especially with inductive and capacitive loads, the service life of the contacts will be reduced. For suppression of sparks and arcing, components such as RC combinations, nonlinear resistors, series resistors and diodes should be used.

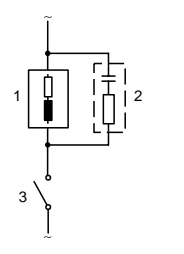

#### Typical AC applications with inductive load

 Load
 RC combination, e.g. RIFA PMR 209 Typical RC combinations for 230 V AC: Capacitor 0.1µF / 630V, Resistor 100 Ohms / 1 W
 Contact

## METTLER TOLEDO

#### Typical protective wiring measures

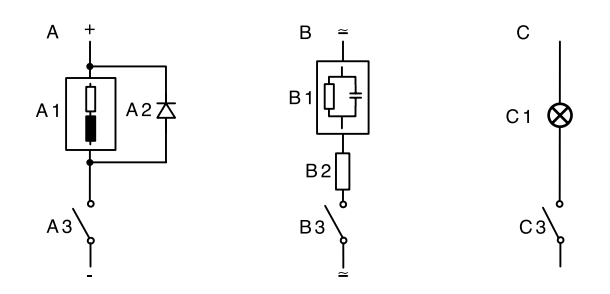

A: DC application with inductive load

- B: AC/DC applications with capacitive load
- C: Connection of incandescent lamps
- A1 Inductive load
- A2 Free-wheeling diode, e.g. 1N4007 (Observe polarity)
- A3 Contact
- B1 Capacitive load
- B2 Resistor, e.g. 8 Ohms/1 W at 24 V / 0.3 A
- B3 Contact
- C1 Incandescent lamp, max 60 W / 230 V, 30 W / 115 V
- C3 Contact

#### Warning!

Make sure that the maximum ratings of the relay contacts are not exceeded even during switching!

## User interface, display

#### **User interface**

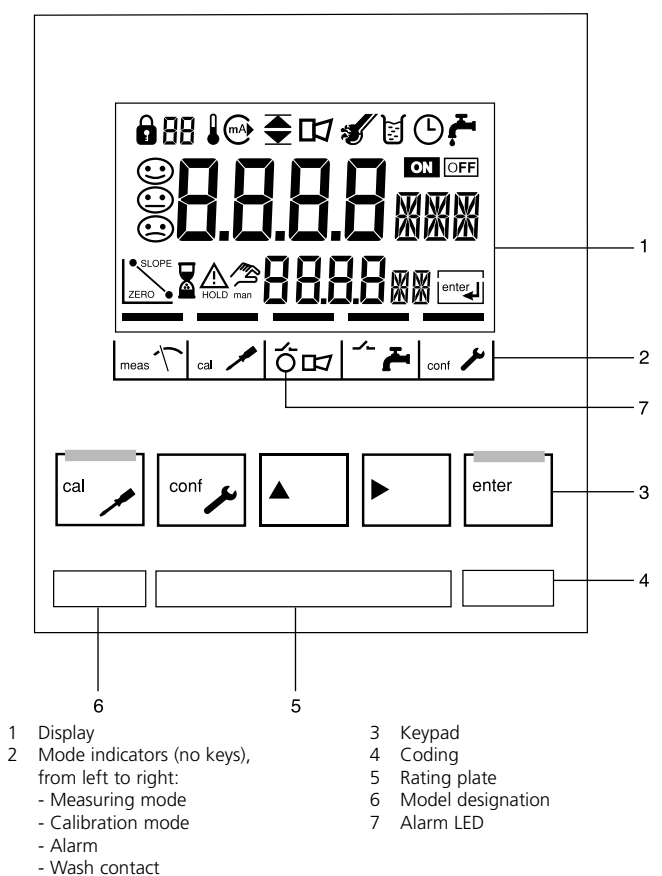

### Display

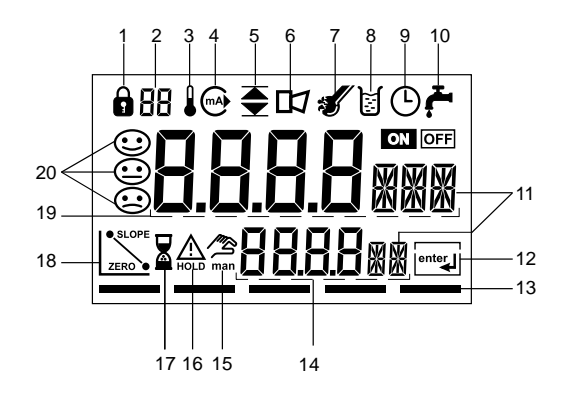

- 1 Mode code entry
- 2 Display of meas. variable\*
- 3 Temperature
- 4 Current output
- 5 Limit values
- 6 Alarm
- 7 Sensocheck
- 8 Calibration
- 9 Interval/response time
- 10 Wash contact
- 11 Measurement symbols
- 12 Proceed with enter
- 13 Bar for identifying the device status, above mode indicators, from left to right:
  - Measuring mode
  - Calibration mode
  - Alarm
  - Wash contact
  - Configuration mode

- 14 Lower display15 Manual temp indicator16 Hold mode active17 Waiting time running18 Sensor data19 Main display20 Sensoface
- \* Not in use

## **Operation: Keypad**

| cal 🔎 | Start, end calibration                                                                                                    |
|-------|----------------------------------------------------------------------------------------------------|
|       | Start, end configuration                                                                                                    |
| ►     | Select digit position<br>(selected position flashes)                                                                                                    |
|       | Edit digit                                                                                                    |
| enter | <ul> <li>Calibration:<br/>Continue in program sequence</li> <li>Configuration: Confirm entries,<br/>next configuration step</li> <li>Measuring mode: Display output current</li> </ul> |
|       | Cal Info, display of zero current<br>and slope                                                                                                    |
|       | Error Info, display last error message                                                                                                    |
|       | Start GainCheck device self-test                                                                                                    |

## **Safety features**

## **METTLER TOLEDO**

#### Sensocheck, Sensoface sensor monitoring

Sensocheck continuously monitors the sensor and leads. Sensocheck can be switched off (Configuration, Pg 46).

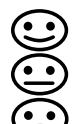

Sensoface provides information on the sensor condition.

The zero point, slope and response time during calibration are evaluated. The three Sensoface indicators provide the user with information about wear and required maintenance of the sensor.

#### **GainCheck device self test**

A display test is carried out, the software version is displayed and the memory and measured value transfer are checked.

Start GainCheck device self-test:

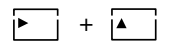

## Automatic device self-test

The automatic device self-test checks the memory and measured-value transfer. It runs automatically in the background at fixed intervals.

## **Safety features**

#### Hold mode

Display:

## 

The Hold mode is a safety mode during configuration and calibration. Output current is frozen (Last) or set to a fixed value (Fix). Alarm and limit contacts are disabled.

If the calibration or configuration mode is exited, the Transmitter remains in the Hold mode for safety reasons. This prevents undesirable reactions of the connected peripherals due to incorrect configuration or calibration. The measured value and "HOLD" are displayed alternately. The Transmitter only returns to measuring mode after **enter** is pressed and a waiting time of 20 s has passed.

## To activate the Hold mode from outside

The Hold mode can be activated from outside by sending a signal to the Hold input (e.g. from the process control system).

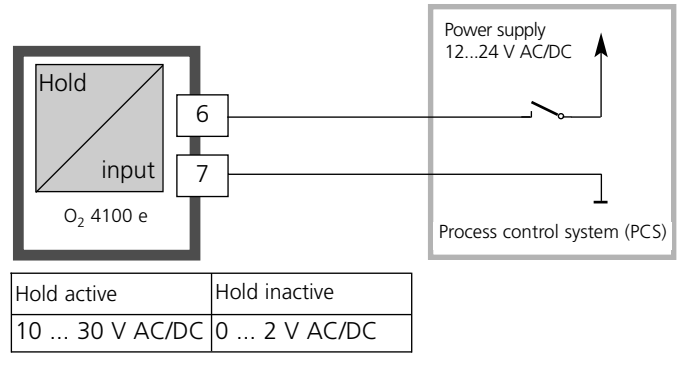

## Mode codes

**METTLER TOLEDO** 

The mode codes allow fast access to all functions

## Calibration

| Key + Code       | Description                                                 |
|------------------|-------------------------------------------------------------|
| [a] <b>0</b> 000 | Cal Info<br>Display of zero point and slope                 |
| [a] 1001         | Zero point calibration<br>Adjusting the zero point (sensor) |
| [a] 1100         | Slope calibration<br>Adjusting the slope (sensor)           |
| 1105             | Product calibration<br>Adjusting the zero / slope (product) |
| 1015             | Temperature probe<br>Temperature probe adjustment           |

## Configuration

| Key + ( | Code | Description                                                    |
|---------|------|----------------------------------------------------------------|
| conf    | 0000 | Error Info Display last error and erase                        |
| conf    | 1200 | Configuration                                                  |
| conf    | 2222 | Sensor monitor<br>Display uncorrected sensor current (nA)      |
| conf    | 7654 | Parameter set 1/2 Selecting parameter set                      |
| conf    | 5555 | Current source 1 Output current 1 specified                    |
| conf    | 5556 | Current source 2 Output current 2 specified                    |
| conf    | 5557 | Relay test Manual test of contacts                             |
| conf    | 5559 | Manual controller<br>Manual specification of controller output |

## Configuration

In the Configuration mode you set the device parameters.

| Activate     | conf J | Activate with <b>conf</b>                                                                                                    |
|--------------|--------|----------------------------------------------------------------------------------------------------|
|              |        | Enter mode code "1200"<br>Edit parameter with ► and ▲,<br>confirm/continue with <b>enter</b> .<br>(End with <b>conf enter</b> .)                                                                                                    |
| Hold         |        | During configuration the Transmitter<br>remains in the Hold mode for reasons<br>of safety. The output current is frozen<br>(at its last value or at a preset fixed<br>value, depending on the configura-<br>tion), limit and alarm contacts are<br>inactive. The controller is in the con-<br>figured state, Sensoface is off, mode<br>indicator "Configuration" is on. |
| Input errors | Err _  | The configuration parameters are<br>checked during the input. In the case<br>of an incorrect input "Err" is dis-<br>played for approx. 3 s. The incorrect<br>parameters cannot be stored. Input<br>must be repeated.                                                                                                    |
| End          |        | End with <b>conf</b> . The measured value<br>and Hold are displayed alternately,<br>"enter" flashes. End Hold mode with<br><b>enter</b> . The display shows the meas-<br>ured value. The output current<br>remains frozen for another 20 s<br>(HOLD icon on, "hourglass" flashes).                                                                                      |

#### Menu structure of configuration

The configuration steps are assigned to different menu groups. With the arrow keys you can jump between the individual menu groups. Each menu group contains menu items for setting the parameters. Pressing **enter** opens a menu item. The values are edited using the arrow keys. Pressing **enter** confirms/stores the settings. Return to measurement: Press **conf** key.

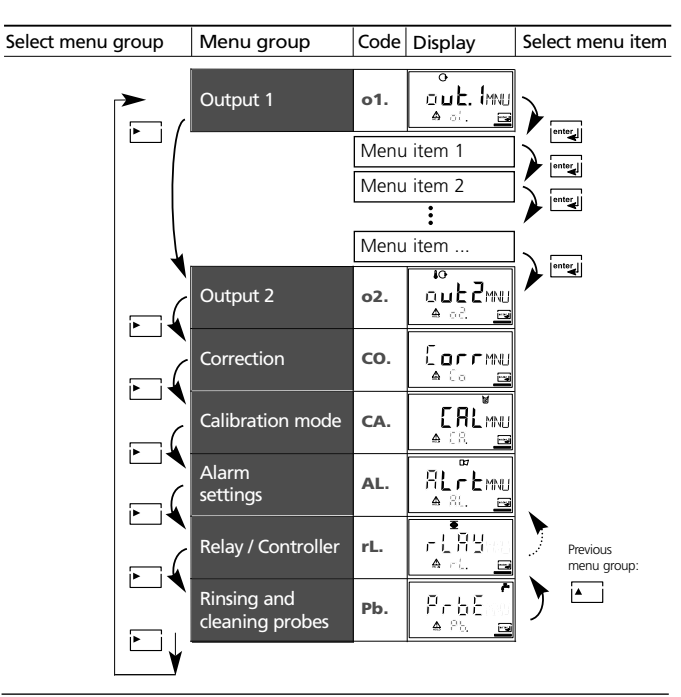

## **Overview of configuration steps**

| Code | Menu                                   | Choices                             |
|------|----------------------------------------|-------------------------------------|
|      |                                        |                                     |
| out1 | Output 1                               |                                     |
| o1.  | Select sensor type                     | Standard (Type A) / Traces (Type B) |
|      | Select saturation / concentration      | % / mg/l, ppm                       |
|      | Select current range                   | 0-20 mA / 4-20 mA                   |
|      | Enter current beginning                | XXXX                                |
|      | Enter current end                      | XXXX                                |
|      | Time constant of output filter         | xxxx s                              |
|      | 22 mA signal in the case of error      | ON / OFF                            |
|      | Signal behavior during HOLD            | Last / Fix                          |
|      | Enter fixed value                      | xxx.x mA                            |
| out2 | Output 2                               |                                     |
| o2.  | Select temperature unit                | °C / °F                             |
|      | Select temperature probe               | 22NTC / 30NTC                       |
|      | Select current range                   | 0-20 mA / 4-20 mA                   |
|      | Enter current beginning                | XXX.X                               |
|      | Enter current end                      | XXX.X                               |
|      | Time constant of output filter         | xxxx s                              |
|      | 22 mA signal in the case of temp error | ON / OFF                            |
|      | Signal behavior during HOLD            | Last / Fix                          |
|      | Enter fixed value                      | xxx.x mA                            |
| Corr | Correction                             |                                     |
| Co.  | Enter polarization voltage             | 0675 mV / xxxx mV                   |
|      | Select pressure unit                   | bar / kPa / PSi                     |
|      | Select process pressure correction     | x.xxx bar / 1.013 bar               |
|      | Enter salt correction                  | xx.xx mg/l                          |
| CAL  | Calibration mode                       |                                     |
| CA.  | Select saturation / concentration      | SAt / Conc                          |
|      | Enter cal timer interval               | xxxx h                              |

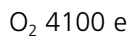

## METTLER TOLEDO

| Code | Choices             |                               | Auswahl         |
|------|---------------------|-------------------------------|-----------------|
| ALr  | Alarm s             | settings                      |                 |
| AL.  | Select Sensocheck C |                               | ON / OFF        |
|      | Enter ala           | rm delay                      | xxxx s          |
|      | LED in H            | OLD mode                      | ON / OFF        |
| rLAY | Relay 1/            | 2: Limit values, controller   |                 |
| rL.  | Select lin          | nit function / controller     | LiMIT / CtROL   |
|      | L1.                 | Select contact function       | Lo / Hi         |
|      |                     | Select contact response       | N/O / N/C       |
|      |                     | Enter switching point         | xxxx            |
|      |                     | Enter hysteresis              | xxxx            |
|      |                     | Enter delay                   | xxxx SEC        |
|      | L2.                 | Select contact function       | XXXX S          |
|      |                     | Select contact response       | N/O / N/C       |
|      |                     | Enter switching point         | xxxx            |
|      |                     | Enter hysteresis              | xxxx            |
|      |                     | Enter delay                   | xxxx SEC        |
|      | Ct.                 | Enter controller setpoint     | XXXX            |
|      |                     | Enter neutral zone            | XXXX            |
|      |                     | (P) Controller gain KP        | xxxx %          |
|      |                     | (I) Reset time TR             | xxxx SEC        |
|      |                     | (D) Rate time TD              | xxxx SEC        |
|      |                     | Pulse length /Pulse frequency | PLC / PFC       |
|      |                     | PLC: Pulse length             | xxxx SEC        |
|      |                     | PFC: Pulse frequency          | xxxx /min       |
|      |                     | Select HOLD behavior          | Y Last / Y Off  |
| PrbE | Rinsing             | and cleaning probes           |                 |
| Pb.  | Select rir          | nsing/cleaning probe          | EASYCLN / rinse |
|      | rinse               | Rinsing interval              | xxx.x h         |
|      |                     | Rinse duration                | xxxx SEC        |
|      |                     | Contact response              | N/O / N/C       |
|      | EASYCLN             | Cleaning interval             | xxx.x h         |
|      |                     | Lock cleaning interval        | Off / On        |

## Configuration

### Output 1 Select sensor type. Measurement procedure.

| Menu group   | Code | Display   |          | Select menu item         |                    |
|--------------|------|-----------|----------|--------------------------|--------------------|
| Output 1     | o1.  | out. Im   |          | Select sensor ty         | vpe*               |
|              |      | <u> </u>  |          | Select meas. pro-        | cedure             |
|              |      |           |          | Select 0-20 / 4-2        | .0 mA              |
|              |      |           |          | Enter current be         | ginning            |
|              |      |           |          | Enter current en         | d                  |
|              |      |           |          | Set output filter        |                    |
|              |      |           |          | 22 mA in the case        | e of error         |
|              |      |           |          | Hold mode                |                    |
|              |      |           |          | End:<br>Press conf, then | enter              |
| * Sensor Typ | e A  | (standa   | rd app   | lications)               |                    |
| Sensor type  |      | Screw cap | Sensor c | urrent in air (25 °C)    | Detection<br>limit |

|                 |           |                               | limit              |
|-----------------|-----------|-------------------------------|--------------------|
| InPro 6800      | VP        | typ. 60 nA                    | 0.006 ppm          |
| * Sensor Type B | (traces)  |                               |                    |
| Sensor type     | Screw cap | Sensor current in air (25 °C) | Detection<br>limit |
| InPro 6900      | VP        | typ. 350 nA                   | 0.001 ppm          |

**Note:** The Transmitter 4100 e has a device a resolution of 0.01 ppm. For the sensor type B, we recommend the  $O_2$  Transmitter 4100ppb with a device resolution of 0.001 ppm.

| Code | Display                                                                 | Action                                                                                                    | Choices                                                    |
|------|-------------------------------------------------------------------------|----------------------------------------------------------------------------------------------------|------------------------------------------------------------|
| o1.  |                                                                         | Select configuration<br>(Press <b>conf</b> key).                                                                                                    |                                                            |
|      | After correct input a wel-<br>come text is displayed for<br>approx. 3 s | Enter mode code "1200"<br>(Select position using arrow key ►<br>and edit number using ▲. When<br>the display reads "1200", press<br><b>enter</b> to confirm.)                                                               |                                                            |
|      | HOLD                                                                    | The Transmitter is in HOLD mode<br>(HOLD icon is on).                                                                                                    |                                                            |
|      | E <b>YPE</b> A<br>♠ of Socre                                            | Select sensor Type A / B<br>(see table on left-hand side)<br>Select with ► key<br>Proceed with <b>enter</b>                                                                                                    | <b>Type A</b><br>InPro<br>6000–6800<br>Type B<br>InPro6900 |
|      |                                                                         | <ul> <li>Select measurement procedure<br/>(valid for all following settings):</li> <li>SAt: Saturation (%)</li> <li>Conc: Concentration (mg/l<br/>or ppm)</li> <li>Select with ► key</li> <li>Proceed with enter</li> </ul> | %<br>mg/l<br>ppm                                           |

**Note:** Characters represented in gray are flashing and can be edited.

## Configuration

#### Output 1 Output current range. Current beginning. Current end.

| Menu group | Code   | Display | Select menu item           |
|------------|--------|---------|----------------------------|
|            | couc   |         |                            |
| Output 1   | o1.    |         | Select sensor type         |
|            | 📥 ं. 🖻 |         | Select meas. procedure     |
|            |        |         | Select 0-20 / 4-20 mA      |
|            |        |         | Enter current beginning    |
|            |        |         | Enter current end          |
|            |        |         | Set output filter          |
|            |        |         | 22 mA in the case of error |
|            |        |         | Hold mode                  |

| Code | Display                   | Action                                                                                                    | Choices                         |
|------|---------------------------|----------------------------------------------------------------------------------------------------|---------------------------------|
| o1.  | O<br>Ч-20mA<br>≜ ol. rN5⊡ | Set output current range<br>Select with ► key<br>Proceed with <b>enter</b>                                                                                                    | <b>4 - 20 mA</b><br>(0 - 20 mA) |
|      | o<br>IIOO<br>A ol. Ч.Я⊡   | Current beginning<br>Enter lower end of scale,<br>depending on the measurement<br>procedure selected<br>(Saturation or Concentration)<br>Select with ► key, edit number<br>with ▲ key, proceed with <b>enter</b> | <b>0000 %</b><br>(mg/l,<br>ppm) |
|      |                           | Current end<br>Enter upper end of scale, depend-<br>ing on the measurement proce-<br>dure selected (Saturation or<br>Concentration)<br>Select with ► key, edit number<br>with ▲ key, proceed with <b>enter</b>   | <b>0100 %</b><br>(mg/l,<br>ppm) |

#### Assignment of measured values: Current beginning and current end

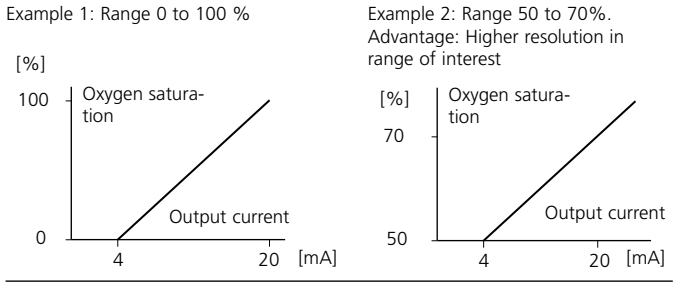

## End:

## **Configuration** Output 1 Time constant of output filter.

| Menu group | Code | Display | Select menu item           |
|------------|------|---------|----------------------------|
| Output 1   | o1.  |         | Select sensor type         |
|            | _    |         | Select meas. procedure     |
|            |      |         | Select 0-20 / 4-20 mA      |
|            |      |         | Enter current beginning    |
|            |      |         | Enter current end          |
|            |      |         | Set output filter          |
|            |      |         | 22 mA in the case of error |
|            |      |         | Hold mode                  |

| Code | Display | Action                                                                                                    | Choices                   |
|------|---------|----------------------------------------------------------------------------------------------------|---------------------------|
| 01.  |         | Time constant of output filter<br>Default setting: 0 s (inactive).<br>To specify a time constant:<br>Select with ► key, edit number<br>with ▲ key, proceed with <b>enter</b> | <b>0 s</b><br>(0 – 120 s) |

### Time constant of output filter

To smoothen the current output, a low-pass filter with adjustable filter time constant can be switched on. When there is a jump at the input (100 %), the output level is 63 % after the time constant has been reached.

The time constant can be set from 0 to 120 s.

If the time constant is set to 0 s, the current output follows the input.

## Note:

The filter only acts on the current output, not on the display, the limit values, or the controller!

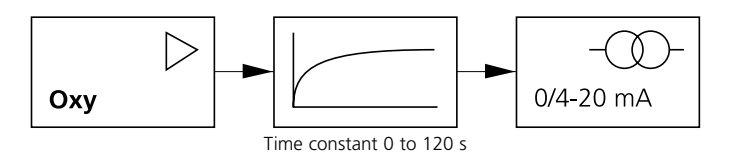

#### End:

## Configuration Output 1

## Output current during Error and HOLD.

| Menu group | Code | Display | Select menu item           |
|------------|------|---------|----------------------------|
| Output 1   | o1.  |         | Select sensor type         |
|            | _    |         | Select meas. procedure     |
|            |      |         | Select 0-20 / 4-20 mA      |
|            |      |         | Enter current beginning    |
|            |      |         | Enter current end          |
|            |      |         | Set output filter          |
|            |      |         | 22 mA in the case of error |
|            |      |         | Hold mode                  |

| Code | Display                 | Action                                                                                                    | Choices                              |
|------|-------------------------|----------------------------------------------------------------------------------------------------|--------------------------------------|
| o1.  |                         | 22 mA signal for error message<br>Select with ► key<br>Proceed with <b>enter</b>                                                                                                    | <b>OFF</b><br>(ON)                   |
|      | ●<br>LAST<br>A of Hotim | Output signal during HOLD<br>LAST:<br>During HOLD the last measured<br>value is maintained at the output<br>FIX:<br>During HOLD a value (to be<br>entered) is maintained at the out-<br>put. Select with ► key<br>Proceed with <b>enter</b> | LAST<br>(FIX)                        |
|      |                         | Only with FIX selected:<br>Enter current which is to flow at<br>the output during HOLD<br>Select position with ► key and<br>edit number with ▲ key<br>Proceed with <b>enter</b>                                                             | <b>21.0 mA</b><br>(00.0 –<br>21.0 mA |

## **Output signal for HOLD:**

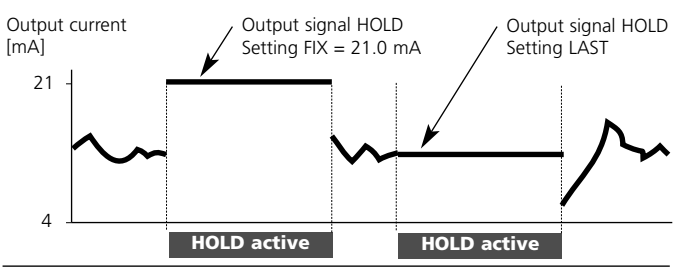

## End:

## Configuration

#### Output 2 Temperature unit and probe. Output current.

| Menu group | Code | Display | Select menu item                                                  |
|------------|------|---------|-------------------------------------------------------------------|
| Output 2   | o2.  |         | Select °C/°F<br>Select temperature probe<br>Select 0-20 / 4-20 mA |
|            |      |         | Enter current beginning                                           |
|            |      |         | Set output filter                                                 |
|            |      |         | Hold mode                                                         |

| Code | Display                                      | Action                                                                                                    | Choices                       |
|------|----------------------------------------------|----------------------------------------------------------------------------------------------------|-------------------------------|
| o2.  | o<br>jo<br>mitolijo 4                        | Specify temperature unit<br>Select with ► key<br>Proceed with <b>enter</b>                                                 | <b>℃</b><br>(°F)              |
|      |                                              | Select temperature probe<br>Select with ► key<br>Proceed with <b>enter</b>                                                 | 22NTC<br>(30NTC)              |
|      | ⊷<br>Ч <b>-20</b> mA<br>≜ c2, rM5⊡           | Set output current range<br>Select with ► key<br>Proceed with <b>enter</b>                                                 | <b>4 - 20 mA</b><br>0 - 20 mA |
| •    |                                              | Current beginning:<br>Enter lower end of scale.<br>Select with ► key, edit number<br>with ▲ key, proceed with <b>enter</b> | 000.0 °C                      |
|      | ₽0<br>  <b>           </b> 0<br>  ▲ 02,20, 8 | Current end:<br>Enter upper end of scale.<br>Select with ► key, edit number<br>with ▲ key, proceed with <b>enter</b>       | 100.0 °C                      |

#### Process temperature: Current beginning and current end

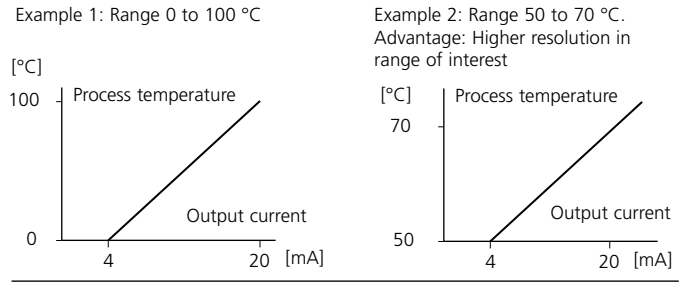

## End:

## **Configuration** Output 2 Time constant of output filter.

| Menu group | Code | Display | Select menu item         |
|------------|------|---------|--------------------------|
| Output 2   | o2.  |         | Select °C/°F             |
|            |      | 🔺 oč. 🔤 | Select temperature probe |
|            |      |         | Select 0-20 / 4-20 mA    |
|            |      |         | Enter current beginning  |
|            |      |         | Enter current end        |
|            |      |         | Set output filter        |
|            |      |         | 22 mA for temp error     |
|            |      |         | Hold mode                |

| Code | Display | Action                                                                                                    | Choices                   |
|------|---------|----------------------------------------------------------------------------------------------------|---------------------------|
| ο2.  |         | Time constant of output filter<br>Default setting: 0 s (inactive).<br>To specify a time constant:<br>Select with $\blacktriangleright$ key, edit number<br>with $\blacktriangle$ key, proceed with <b>enter</b> | <b>0 s</b><br>(0 - 120 s) |

### Time constant of output filter

To smoothen the current output 2, a low-pass filter with adjustable filter time constant can be switched on. When there is a jump at the input (100 %), the output level is 63 % after the time constant has been reached.

The time constant can be set from 0 to 120 s.

If the time constant is set to 0 s (default), the current output follows the input.

## Note:

The filter only acts on the current output, not on the display!

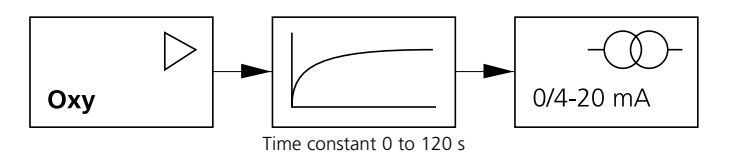

#### End:

## Configuration

#### Output 2 Temperature error. Output current during HOLD.

| Menu group | Code | Display | Select menu item         |
|------------|------|---------|--------------------------|
| Output 2   | o2.  |         | Select °C/°F             |
|            |      | 4 oč. 📴 | Select temperature probe |
|            |      |         | Select 0-20 / 4-20 mA    |
|            |      |         | Enter current beginning  |
|            |      |         | Enter current end        |
|            |      |         | Set output filter        |
|            |      |         | 22 mA for temp error     |
|            |      |         | Hold mode                |

| Code | Display                  | Action                                                                                                    | Choices                      |
|------|--------------------------|----------------------------------------------------------------------------------------------------|------------------------------|
| o2.  |                          | 22 mA signal for error message<br>Select with ► key<br>Proceed with <b>enter</b>                                                                                                    | OFF<br>(ON)                  |
|      | to<br>LAST<br>A a2Xaling | Output signal during HOLD<br>LAST: During HOLD the last meas-<br>ured value is maintained at the<br>output<br>FIX: During HOLD a value (to be<br>entered) is maintained at the out-<br>put<br>Select with ► key<br>Proceed with <b>enter</b> | LAST<br>(FIX)                |
|      |                          | Only with FIX selected:<br>Enter current which is to flow at<br>the output during HOLD<br>Select position with ► key and<br>edit number with ▲ key<br>Proceed with <b>enter</b>                                                              | <b>21.0 mA</b> (00.0 21.0 mA |

## **Output signal for HOLD:**

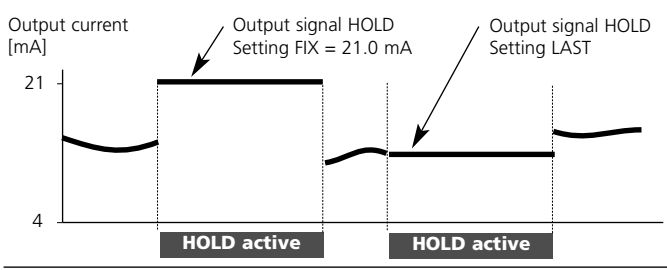

## Configuration

## Correction

Polarization voltage. Process pressure. Salt correction.

| Menu group | Code | Display              | Select menu item      |
|------------|------|----------------------|-----------------------|
| Correction | co.  |                      | Polarization voltage  |
|            |      | <b>A</b> Co <u>m</u> | Meas. unit (pressure) |
|            |      |                      | Process pressure      |
|            |      |                      | Salt correction       |

| Code | Display                                        | Action                                                                                                    | Choices                  |
|------|------------------------------------------------|----------------------------------------------------------------------------------------------------|--------------------------|
| Co.  | □ <b>b 15</b> ㎡<br>▲ CollPa                    | Enter polarization voltage<br>Select with ► key, edit number<br>with ▲ key, proceed with <b>enter</b>                                                                                                    | 0675 mV                  |
|      | 3AR<br>A Collottee                             | Select pressure unit<br>Select with ► key<br>Proceed with <b>enter</b>                                                                                                    | <b>bar</b><br>(kPa, PSi) |
|      | <b>0  3</b>                                    | Process pressure correction<br>Enter process pressure. This value<br>is used to correct oxygen satura-<br>tion. It has no influence on con-<br>centration measurement (Conc).<br>Select position with ► key and<br>edit number with ▲ key<br>Proceed with <b>enter</b> | 1.013<br>bars            |
|      | [] <b>[].[] []</b> .[]<br>▲ (a. 5ri <u>c</u> e | Enter salt correction<br>(salinity)<br>Select position with ► key and<br>edit number with ▲ key<br>Proceed with <b>enter</b>                                                                                                    | 00.00<br>ppt*            |

\* ppt (parts per thousand) - corresponds to g/kg

#### End:

## **Configuration** Calibration mode Alarm settings

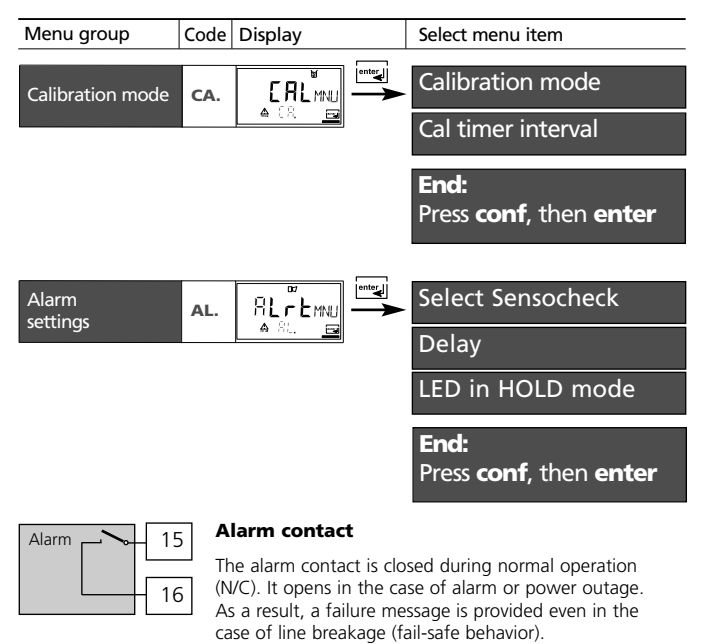

For contact ratings, see Specifications.

Error messages can also be signaled by a 22 mA output current ( see Pg 37, 43, 78).

The operating behavior of the alarm contact is shown on Pg 80.

The **alarm delay** acts on the LED, the 22 mA signal and the alarm contact.

| Code | Display                              | Action                                                                                                    |                                                                                                    |         | Choices |  |
|------|--------------------------------------|----------------------------------------------------------------------------------------------------|----------------------------------------------------------------------------------------------------|---------|---------|--|
| CA.  | <b>588</b><br>A CR Do <u>re</u>      | Specify calibrat<br>(Calibration to<br>concentration)<br>Select with $\blacktriangleright$ k<br>Proceed with <b>e</b>            | Specify calibration mode<br>(Calibration to saturation or<br>concentration)<br>Select with ► key<br>Proceed with <b>enter</b> |         |         |  |
|      | [] <b>[] [] [] []</b> h<br>▲ [Athene | Cal timer interv<br>The cal timer ra<br>ibrate in time.<br>Select with $\blacktriangleright$ k<br>with $\blacktriangle$ key, pro | <b>0000 h</b><br>(0 –<br>9999 h)                                                                                              |         |         |  |
| AL.  |                                      | Select Sensoch<br>(continuous me<br>sor)<br>Select with ► k<br>Proceed with <b>e</b>                                             | on / <b>OFF</b>                                                                                                    |         |         |  |
|      |                                      | Delay for alarm<br>Select with $\blacktriangleright$ k<br>with $\blacktriangle$ key, pro                                         | <b>0010 s</b><br>(xxxx s)                                                                                                    |         |         |  |
|      |                                      | LED in HOLD m<br>Select with ► k<br>Proceed with <b>e</b>                                                                        | on / <b>off</b>                                                                                                    |         |         |  |
|      |                                      | LED state:                                                                                                    | Alarm                                                                                                    | HOLD    |         |  |
|      |                                      | ON                                                                                                    | on                                                                                                    | flashes |         |  |
|      |                                      | OFF                                                                                                    | flashes                                                                                                    | off     |         |  |

## **Configuration** Limit function Relay 1

| Menu group         | Code | Display      |     | Select menu item      |
|--------------------|------|--------------|-----|-----------------------|
| Relay / Controller | rL.  | <b>∎</b><br> | Use | of relays             |
|                    |      |              | L1. | Contact function      |
|                    |      | enter        |     | Contact response      |
|                    |      |              |     | Enter switching point |
|                    |      |              |     | Enter hysteresis      |
|                    |      |              |     | Delay                 |
|                    |      |              | L2. | Relay 2 menu group    |
|                    |      |              | Ct. | Controller menu group |

End:

| Code | Display                | Action                                                                                                    | Choices                      |
|------|------------------------|----------------------------------------------------------------------------------------------------|------------------------------|
| rL.  | E MIT<br>A FLSLCI      | Use of relays:<br>• Limit function (LiMIT)<br>• Controller (CtROL)<br>Select with ► key<br>Proceed with <b>enter</b>                                           | LiMIT<br>(CtROL)             |
|      | ► LEROL<br>A FLSLCT    | <b>Note:</b> Selecting <b>CtROL</b> leads to Controller menu group <b>Ct</b> .                                                                                 |                              |
| L1.  |                        | Limit 1 function<br>(see Fig. on Pg 51) Select with ►<br>key, proceed with <b>enter</b>                                                                        | LO<br>(Hi)                   |
|      | ▼<br>N/E<br>▲ LJ. E\P⊡ | Limit 1 contact response<br>WC: normally closed contact<br>WO: normally open contact<br>Select with ► key<br>Proceed with <b>enter</b>                         | <b>N/C</b><br>(N/O)          |
|      |                        | Limit 1 switching point<br>Select with ► key, edit number<br>with ▲ key, proceed with <b>enter</b>                                                             | <b>0000 %</b><br>(xxxx %)    |
|      |                        | Limit 1 hysteresis<br>Select with ► key, edit number<br>with ▲ key, proceed with <b>enter</b>                                                                  | <b>0001 %</b><br>(xxxx %)    |
|      | IIISEE<br>≜ LI. duy    | Limit 1 delay<br>The contact is activated with<br>delay (deactivated without delay)<br>Select with ► key, edit number<br>with ▲ key, proceed with <b>enter</b> | <b>0010 s</b><br>(0 - 600 s) |

## **Configuration** Limit function Relay 2

| Menu group         | Code | Display |               | Select menu item      |  |
|--------------------|------|---------|---------------|-----------------------|--|
| Relay / Controller | rL.  |         | Use of relays |                       |  |
|                    |      |         | L1.           | Relay 1 menu group    |  |
|                    |      | enter   | L2.           | Contact function      |  |
|                    |      |         |               | Contact response      |  |
|                    |      |         |               | Enter switching point |  |
|                    |      |         |               | Enter hysteresis      |  |
|                    |      |         |               | Delay                 |  |
|                    |      |         | Ct.           | Controller menu group |  |

| Display                                   | Action                                                                                                    | Choices                                                                                                    |
|-------------------------------------------|----------------------------------------------------------------------------------------------------|----------------------------------------------------------------------------------------------------|
| H,<br>A L2 Form                           | Select Limit 2 (see Fig. below)<br>Select with ► key<br>Proceed with <b>enter</b>                                                                              | <b>Hi</b><br>(Lo)                                                                                                    |
| N/E<br>▲ L2. E×P■                         | Limit 2 contact response<br>N/C: normally closed contact<br>N/O: normally open contact<br>Select with ► key<br>Proceed with <b>enter</b>                       | <b>N/C</b><br>(N/O)                                                                                                    |
| <b>₽<b>500</b>¤/₀<br/>▲ L218µ<u>@</u></b> | Limit 2 switching point<br>Select with $\blacktriangleright$ key, edit number<br>with $\blacktriangle$ key, proceed with <b>enter</b>                          | <b>0500 %</b><br>(xxxx %)                                                                                                    |
| ▲ 12 Hrs                                  | Limit 2 hysteresis<br>Select with $\blacktriangleright$ key, edit number<br>with $\blacktriangle$ key, proceed with <b>enter</b>                               | <b>0001 %</b><br>(xxxx %)                                                                                                    |
| ID ID SEE<br>▲ L2. dLY⊡                   | Limit 2 delay<br>The contact is activated with<br>delay (deactivated without delay)<br>Select with ► key, edit number<br>with ▲ key, proceed with <b>enter</b> | <b>0010 s</b><br>(0 - 600 s)                                                                                                    |
|                                           |                                                                                                    | DisplayAction $H_{h}$<br>$\blacksquare$ L2. FermSelect Limit 2 (see Fig. below)<br>Select with $\blacktriangleright$ key<br>Proceed with enter $I$<br>$\blacksquare$ L2. FermLimit 2 contact response<br>NC: normally closed contact<br>NO: normally open contact<br>Select with $\blacktriangleright$ key<br>Proceed with enter $I$<br>$\blacksquare$ L2. E<br>$\blacksquare$ Limit 2 switching point<br>Select with $\blacktriangleright$ key, edit number<br>with $\blacktriangle$ key, proceed with enter $I$<br>$\blacksquare$ L2. E<br>$\blacksquare$ L2. E<br>$\blacksquare$ Limit 2 switching point<br>Select with $\blacktriangleright$ key, edit number<br>with $\bigstar$ key, proceed with enter $I$<br>$\blacksquare$ L2. E<br>$\blacksquare$ L2. E<br>$\blacksquare$ L2. E<br>$\blacksquare$ L2. H<br>$\blacksquare$ Limit 2 hysteresis<br>Select with $\blacktriangleright$ key, edit number<br>with $\bigstar$ key, proceed with enter $I$<br>$\blacksquare$ L2. H<br>$\blacksquare$ L2. d<br>$\blacksquare$ Limit 2 delay<br>The contact is activated with<br>delay (deactivated without delay)<br>Select with $\blacktriangleright$ key, edit number<br>with $\blacktriangle$ key, proceed with enter |

Limit Lo Hysteresis +

1

0

Switching point

Contact

Signal

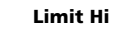

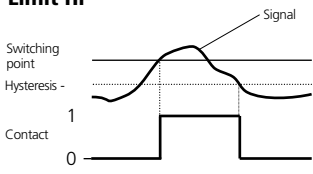

## End:

# Configuration Controller (for description see Pg 74) Setpoint. Neutral zone

| Menu group         | Code | Display     |               | Select menu item              |
|--------------------|------|-------------|---------------|-------------------------------|
| Relay / Controller | rL.  | r L A Harro | Use of relays |                               |
|                    |      |             | L1.           | Relay 1 menu group            |
|                    |      | enter       | L2.           | Relay 2 menu group            |
|                    |      |             | Ct.           | Controller setpoint           |
|                    |      |             |               | Enter neutral zone            |
|                    |      |             |               | (P) Controller gain           |
|                    |      |             |               | (I) Reset time Tr             |
|                    |      |             |               | (D) Derivative-action time TD |
|                    |      |             |               | Controller type PLC / PFC     |
|                    |      |             |               | PLC: Pulse length             |
|                    |      |             |               | PFC: Pulse frequency          |
|                    |      |             |               | HOLD behavior                 |

| End'                  |
|-----------------------|
|                       |
|                       |
| Press cont then enter |
|                       |

| Code | Display                  | Action                                                                                                    | Choices                              |
|------|--------------------------|----------------------------------------------------------------------------------------------------|--------------------------------------|
| Ct.  | ↓                        | Setpoint<br>Select with ► key, edit number<br>with ▲ key, proceed with <b>enter</b>                                                    | <b>0100 %</b><br>(xxxx %)            |
|      |                          | Neutral zone (dead band)<br>Select with ► key, edit number<br>with ▲ key, proceed with <b>enter</b>                                    | <b>0010 %</b><br>(xxxx %)            |
|      | A CE. Prem               | Controller: P-action component Select with $\blacktriangleright$ key, edit number with $\blacktriangle$ key, proceed with <b>enter</b> | 0100 %<br>(xxxx %)                   |
|      |                          | Controller: I-action component<br>(reset time).<br>Select with ▶, edit number with<br>▲, proceed with <b>enter</b>                     | <b>0000 s</b><br>(0 – 9999 s)        |
|      | ₹<br>COOSEC<br>⊕ Ct. dre | Controller: D-action component<br>(Rate time).<br>Select with ► key, edit number<br>with ▲ key, proceed with <b>enter</b>              | <b>0000 s</b><br>(0 – 9999 s)        |
|      |                          | Pulse length / Pulse frequency<br>Select with ► key<br>Proceed with <b>enter</b>                                                       | PLC<br>(PFC)                         |
|      |                          | PLC: Pulse length<br>Select with $\blacktriangleright$ key, edit number<br>with $\blacktriangle$ key, proceed with <b>enter</b>        | <b>0010 s</b><br>(0 - 600 s)         |
|      | ₽<br>CEPFra              | PFC: Pulse frequency<br>Select with $\blacktriangleright$ key, edit number<br>with $\blacktriangle$ key, proceed with <b>enter</b>     | <b>0060/min</b><br>(0 –<br>180 /min) |
|      | JLAST<br>▲ CtXolies      | Behavior during HOLD<br>Select with ► key<br>Proceed with <b>enter</b>                                                                 | Y Last<br>(Y Off)                    |

## METTLER TOLEDO

## Configuration

## METTLER TOLEDO

## Control of rinsing and cleaning systems

| Menu group | Code | Display                 | Select menu item   |
|------------|------|-------------------------|--------------------|
| Cleaning   | Pb.  |                         | Rinsing / Cleaning |
|            |      | <u>** ^0. <u>**</u></u> | Rinsing interval   |
|            |      |                         | Rinse duration     |
|            |      |                         | Contact response   |
|            |      |                         | Cleaning interval  |

| Code | Display                                   | Action (rinsing probe)                                                                                                    | Choices                                                |
|------|-------------------------------------------|----------------------------------------------------------------------------------------------------|--------------------------------------------------------|
| Pb.  | FINSE<br>≜ PbSLCT®                        | Control of:<br>• Rinsing probe (rinse)<br>• Cleaning system (EasyClean)<br>Select with ► key<br>Proceed with <b>enter</b>    | rinse<br>(EASYCLN)<br>EASYCLN:<br>see opposite<br>page |
|      | ©₽<br>₽₽₽₽₽₽₽₽₽₽₽₽₽₽₽₽₽₽₽₽₽₽₽₽₽₽₽₽₽₽₽₽₽₽₽ | Rinsing interval Select with $\blacktriangleright$ key, edit number with $\blacktriangle$ key, proceed with <b>enter</b>     | <b>000.0 h</b><br>(xxx.x h)                            |
|      | ₽ <u>060</u> 550<br>▲ ₽5,-, NS            | Rinse duration<br>Select with $\blacktriangleright$ key, edit number<br>with $\blacktriangle$ key, proceed with <b>enter</b> | <b>0060 s</b><br>(xxxx s)                              |
|      | ►<br>N/E<br>▲ Pb, Enper                   | Contact type<br>Select with ► key<br>Proceed with <b>enter</b>                                                               | <b>N/C</b><br>(N/O)                                    |

| Code | Display                   | Action (cleaning system)                                                                                                    | Choices                     |
|------|---------------------------|----------------------------------------------------------------------------------------------------|-----------------------------|
| Pb.  | ₽551ct                    | • Cleaning system (EasyClean)<br>Select with ► key<br>Proceed with <b>enter</b>                                                                                    | EASYCLN<br>(rinse)          |
|      | ©₽<br>LOOOh<br>A Pt. Ling | Cleaning interval<br>(EasyClean only)<br>Select with ► key, edit number<br>with ▲ key, proceed with <b>enter</b>                                                   | <b>000.0 h</b><br>(xxx.x h) |
|      |                           | Lock cleaning interval*<br>On: The Transmitter only starts a<br>cleaning interval if the measured<br>value lies within the tolerated<br>range (Limit Lo/Limit Hi). | <b>Off</b><br>(On)          |

#### \*"Lock cleaning interval" function:

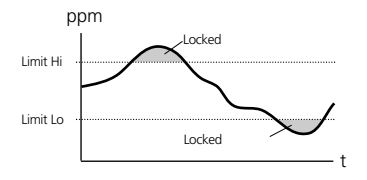

The Transmitter only starts a cleaning interval if the measured value lies within the tolerated range (Limit Lo/Limit Hi). (For limit setting, refer to Pages 49, 51)

## Parameter set 1/2

| Display                | Action                                                                                                    | Remark                                                                             |
|------------------------|----------------------------------------------------------------------------------------------------|------------------------------------------------------------------------------------|
|                        | Switch between parameter sets<br>Press <b>conf</b> key,<br>enter code 7654<br>Select with $\blacktriangleright$ key, edit number                                                        | Wrong settings change<br>the measurement<br>properties!                            |
|                        | with ▲ key, proceed with <b>enter</b>                                                                                                    | If an invalid code is<br>entered, the<br>Transmitter returns to<br>measuring mode. |
| Lonf<br>A PRr          |                                                                                                    | Welcome text is dis-<br>played for approx.<br>3 s                                  |
| - 2 - 5ET<br>& 287 - 5 | Select parameter set<br>Select with ► key<br>Proceed with <b>enter</b>                                                                                                    |                                                                                    |
|                        | Since the complete device con-<br>figuration is changed in one<br>step, there is a security prompt<br>(No/Yes). When pressing <b>enter</b><br>directly, the selection is not<br>stored. |                                                                                    |

## Default settings of parameter sets

Two complete parameter sets are stored in the EEPROM. As delivered, the two sets are identical but can be edited. **Note:** 

Fill in your configuration data on the following pages.

| Code. Parameter       | Default setting | Code. Parameter        | Default setting |
|-----------------------|-----------------|------------------------|-----------------|
| o1 Sensor type        | Δ               | rl Belay function      | Limit           |
| o1 % mg/ nom          | %               | 11 Contact function    |                 |
| o1. 0// 20 mA         | /0<br>1 20 mA   | L1. Contact runction   |                 |
| o1. Current beginning | 4-20 MA         | L1. Curitact response  |                 |
| of. Current beginning | 0000 %          |                        | 0000 %          |
| of. Current end       | 0500 %          | LT. Hysteresis         | 0001 %          |
| o1. Filler liffle     | 0.5             | L1. Delay              | 00105           |
| of. zzmA signal       | UFF             |                        |                 |
| o I. Hold benavior    | Last            | L2. Contact response   | N/C             |
| o1. Fix current       | 021.0 mA        | L2. Switching point    | 0500 %          |
| o2. Unit °C / °F      | °C              | L2. Hysteresis         | 0001 %          |
| o2. Temp probe        | 22 NTC          | L2. Delay              | 0010 s          |
| o2. 0/420mA           | 4-20 mA         | Ct. Setpoint           | 0100 %          |
| o2. Current beginning | 000.0 °C        | Ct. Neutral zone       | 0010 %          |
| o2. Current end       | 100.0 °C        | Ct. P action           | 0100 %          |
| o2. Filter time       | 0 s             | Ct. I action           | 0000 s          |
| o2. 22mA signal       | OFF             | Ct. D action           | 0000 s          |
| o2. Hold behavior     | Last            | Ct. PLC/PFC controller | PLC             |
| o2. Fix current       | 021.0 mA        | Ct. Pulse length       | 0010 s          |
| Co. Polariz. voltage  | 675 mV          | Ct. Pulse frequency    | 0060 /min       |
| Co. Pressure unit     | bar             | Ct. Hold behavior      | Last            |
| Co. Pressure          | 1,013 bars      | Pb. Probe selection    | rinse           |
| Co. Salinity          | 00.00 mg/l      | Pb. Rinsing interval   | 000.0 h         |
| CA. Cal mode          | Sat             | Pb. Rinse duration     | 0060 s          |
| CA. Cal interval      | 0000 h          | Pb. Contact type       | N/C             |
| AL. Sensocheck        | OFF             | Pb. Cleaning interval  | 000.0 h         |
| AL. Alarm delay       | 0010 s          | Pb. Lock interval      | Off             |
| AL, LED Hold          | off             |                        |                 |

## **Parameter set – user settings**

## METTLER TOLEDO

| Code. Parameter                     | Setting  | Code. Parameter                            | Setting |
|-------------------------------------|----------|--------------------------------------------|---------|
| o1. Sensor type<br>o1. %. ma/l. ppm |          | <br>rL. Relay function                     |         |
| o1. 0/4-20 mA                       |          | <br>L1. Contact function                   |         |
| o1. Current beginning               | <u> </u> | <br>L1. Contact response                   |         |
| o1. Current end                     | <u> </u> | <br>L1. Switching point                    |         |
| o1. 22mA signal                     |          | <br>L1. Delav                              |         |
| o1. Hold behavior                   |          | <br>12 Contact function                    |         |
| o1. Fix current                     |          | <br>12. Contact response                   |         |
| o2. Unit °C / °F                    |          | <br>L2. Switching point                    |         |
| o2. Temp probe                      |          | <br>L2. Hysteresis                         |         |
| o2. 0/420mA                         |          | <br>L2. Delay                              |         |
| o2. Current beginning               | <u> </u> | <br>Ct. Setpoint                           |         |
| o2 Filter time                      |          | <br>Ct. Neutral zone                       |         |
| o2. 22mA signal                     |          | <br>Ct. P action                           |         |
| o2. Hold behavior                   | <u> </u> | <br>Ct. Laction                            |         |
| o2. Fix current                     | <u> </u> | <br>Ct. PLC/PFC controller                 |         |
| Co. Polarization voltage            |          | Ct. Pulse length                           |         |
| Co. Pressure unit                   |          | <br>Ct. Pulse frequency                    |         |
| Co. Pressure                        |          | <br>Ct. Hold behavior                      |         |
| Co. Salinity                        |          | <br>Pb. Probe selection                    |         |
| CA. Cal mode                        | <u> </u> | <br>Pb. Rinsing interval                   |         |
| CA. Cal interval                    | <u> </u> | <br>Pb. Kinse duration<br>Pb. Contact type |         |
| AL. Sensocheck                      |          | <br>Pb. Cleaning interval                  |         |
| AL. Alarm delay                     |          | <br>Pb. Lock cleaning interval             |         |
| AL. LED Hold                        |          | <br>-                                      |         |

## Calibration

Calibration adjusts the Transmitter to the sensor.

| Activate     | cal 🔪    | Activate with <b>cal</b>                                                                                                    |
|--------------|----------|----------------------------------------------------------------------------------------------------|
|              |          | Enter mode code<br>• Zero point: 1001<br>• Saturation/Concentration: 1100<br>Edit parameter with ► and ▲,<br>confirm/continue with <b>enter</b> .<br>(End with <b>cal enter</b> .)                                                                                                    |
| Hold         | HOLD     | During calibration the Transmitter<br>remains in the Hold mode for reasons<br>of safety. Output current is frozen<br>(last value or preset fixed value,<br>depending on configuration), limit<br>and alarm contacts are inactive. The<br>controller is in the configured state.<br>Sensoface is off, mode indicator<br>"Calibration" is on. |
| Input errors | Err<br>_ | The calibration parameters are<br>checked during the input. In the case<br>of an incorrect input "Err" is dis-<br>played for approx. 3 s. The incorrect<br>parameters cannot be stored. Input<br>must be repeated.                                                                                                    |
| End          |          | End with <b>cal</b> .<br>The measured value and Hold are dis-<br>played alternately, "enter" flashes.<br>Press <b>enter</b> to end the Hold mode.<br>The measured value is displayed.<br>The output current remains frozen for                                                                                                    |

## Calibration

It is always recommended to calibrate in air. Compared to water, air is a calibration medium which is easy to handle, stable, and thus safe. In the most cases, however, the sensor must be dismounted for a calibration in air. When dealing with biotechnological processes which require sterile conditions, the sensor cannot be removed for calibration. Here, calibration must be performed with aeration directly in the process medium (e.g. after sterilization).

The calibration procedures for these two common applications are described on the following pages. Of course, other combinations of process variable and calibration mode are possible.

#### Note:

When a 2-point calibration is required, the zero point calibration should be performed prior to saturation or concentration calibration, resp.

All calibration procedures must be performed by trained personnel.

another 20 s (HOLD icon on, "hour-

glass" flashes).

## **Calibration to saturation (SAT)**

| METTLER T | OLEDO |
|-----------|-------|
|-----------|-------|

| Display                            | Action                                                                                                    | Remark                                                                                           |
|------------------------------------|----------------------------------------------------------------------------------------------------|--------------------------------------------------------------------------------------------------|
|                                    | Activate calibration<br>(Press <b>cal</b> .)<br>Enter mode code 1100<br>Select with ► key, edit number<br>with ▲ key, proceed with      | SAT or Conc calibra-<br>tion is selected during<br>configuration.<br>If an invalid code          |
|                                    | enter                                                                                                    | is entered, the<br>Transmitter returns to<br>measuring mode.                                     |
|                                    | Place sensor in calibration medi-<br>um<br>Start with <b>enter</b>                                                                      | The Transmitter is in the Hold mode                                                              |
|                                    | Enter relative humidity<br>Select with ► key, edit number<br>with ▲ key, proceed with<br><b>enter</b>                                   | Default for relative<br>humidity in aque-<br>ous media:<br>rH = 100 %<br>(in air approx. 50 %    |
|                                    | Enter calibration pressure<br>Select with ► key, edit number<br>with ▲ key, proceed with<br><b>enter</b>                                | Default for calibra-<br>tion pressure is the<br>process pressure<br>configured                   |
| <b>60.3</b><br><b>11</b><br>28.5 - | Automatic drift check<br>Display of sensor current<br>(related to 25°C and<br>1013 mbars normal pressure)<br>and measuring temperature. | Drift check can be<br>stopped after<br>> 10 sec<br>by pressing <b>cal</b><br>(accuracy reduced). |
|                                    | The drift check might take some time.                                                                                                   |                                                                                                  |

| Display                | Action                                                                                                    | Remark                                                                                      |
|------------------------|----------------------------------------------------------------------------------------------------|---------------------------------------------------------------------------------------------|
|                        | Enter desired value for satura-<br>tion                                                                                                    | Default: last value<br>entered                                                              |
|                        | Select with ► key, edit number<br>with ▲ key, proceed with <b>enter</b>                                                                                 |                                                                                             |
| © 60.5 m<br>≚ ≜ 000s m | Display new slope and zero<br>(related to 25°C and<br>1013 mbars).<br>End calibration with <b>enter.</b>                                                | New calibration:<br>Press <b>cal</b> key.                                                   |
|                        | Place sensor in process<br>The percent saturation is shown<br>in the main display alternately<br>with "Hold"; enter flashes.<br>End with <b>enter</b> . | After end of calibra-<br>tion, the outputs<br>remain in Hold<br>mode for approx.<br>20 sec. |
|                        |                                                                                                    |                                                                                             |

#### Information on saturation calibration (SAT)

• The calibration medium must be in equilibrium with air (percent saturation for water is 100 %).

Oxygen exchange between water and air is very slow. To speed up the adjustment processes, make sure that there is a steady medium flow during calibration.

- If the percent saturation is known from a simultaneous measurement, it can be entered manually.
- For 2-point calibration, perform zero point calibration first.

## **Calibration to concentration (Conc)**

| Display                    | Action                                                                                                    | Remark                                                                                                    |
|----------------------------|----------------------------------------------------------------------------------------------------|----------------------------------------------------------------------------------------------------|
|                            | Activate calibration<br>(Press <b>cal</b> .)<br>Enter mode code 1100<br>(Select with ► key, edit number<br>with ▲ key, proceed with <b>enter</b> )               | SAT or Conc calibra-<br>tion is selected during<br>configuration.<br>If an invalid code<br>is entered, the<br>Transmitter returns to |
|                            |                                                                                                    | measuring mode.                                                                                                    |
|                            | Place sensor in air<br>Start with enter                                                                                                    | The Transmitter is in the Hold mode                                                                                                  |
|                            | Enter relative humidity<br>(Select with ► key, edit number<br>with ▲ key, proceed with<br><b>enter</b> )                                                         | Default for relative<br>humidity in air:<br>rH = 50 %                                                                                |
|                            | Enter calibration pressure<br>(Select with ► key, edit number<br>with ▲ key, proceed with<br>enter)                                                              | Default for calibra-<br>tion pressure is<br>normal pressure<br>1.013 bars.                                                           |
| <b>60.3</b> n₽<br>™ 28.5 ₪ | Automatic drift check<br>Display of input current (related<br>to 25 °C and 1013 mbars)<br>and measuring temperature.<br>The drift check might take<br>some time. | Drift check can be<br>stopped after<br>> 10 sec by<br>pressing <b>cal</b><br>(accuracy reduced).                                     |

| Display                                          | Action                                                                                                    | Remark                                                                                               |
|--------------------------------------------------|----------------------------------------------------------------------------------------------------|----------------------------------------------------------------------------------------------------|
|                                                  | Enter default for concentration<br>(Select with ► key, edit number<br>with ▲ key, proceed with <b>enter</b> )                                  | Default value is cal-<br>culated from rel.<br>humidity, cal pres-<br>sure, and cal temper-<br>ature. |
|                                                  |                                                                                                    | (The unit of measure-<br>ment, ppm or<br>mg/l, is preset<br>during configura-<br>tion.)              |
|                                                  | Display of new slope and zero                                                                                                    | New calibration:                                                                                     |
| ● <b>60.5</b> nA<br>  <u>  ×</u> <u>▲</u> 000s = | (related to 25 °C and<br>1013 mbars)                                                                                                    | Press <b>cal</b> key.                                                                                |
|                                                  | Press <b>enter</b> to end concentra-<br>tion calibration.                                                                                      |                                                                                                    |
|                                                  | Place sensor in process<br>The new value is shown in the<br>main display alternately with<br>"Hold"; enter flashes.<br>End with <b>enter</b> . | After end of calibra-<br>tion, the outputs<br>remain in Hold<br>mode for approx.<br>20 sec.          |
|                                                  |                                                                                                    |                                                                                                    |

#### Information on concentration calibration (Conc)

Calibration in air. This calibration method is recommended when the sensor can be removed for calibration. Air has a stable oxygen content. Therefore the adjustment processes during calibration run more quickly.

• For 2-point calibration, perform zero point calibration first.

## Zero point calibration

## METTLER TOLEDO

#### Zero point calibration

The Series InPro6000 sensors have a very low zero current. Therefore, a zero point calibration is only recommended for measurement of oxygen traces. If a zero point calibration is performed, the DO sensor should remain for at least 10 to 30 minutes in the calibration medium in order to obtain stable, non-drifting values.

During zero point calibration, a drift check is not performed. Zero point current of a properly functioning sensor is notably less than 0.5 % of air current. The display (secondary: measured value, main: entered value) does not change until an input current is entered for the zero point.

When measuring in an oxygen-free medium, the displayed current can be taken directly.

| Display                          | Action                                                                                                    | Remark                                                                                                    |
|----------------------------------|----------------------------------------------------------------------------------------------------|----------------------------------------------------------------------------------------------------|
|                                  | Activate calibration<br>(press <b>cal</b> key)<br>Enter mode code 1001<br>Select with ► key, edit number<br>with ▲ key, proceed with <b>enter</b>                                | The Transmitter is in<br>the Hold mode;<br>If an invalid code<br>is entered, the<br>Transmitter returns<br>to measuring mode. |
|                                  | Place sensor in oxygen-free<br>medium                                                                                                    |                                                                                                    |
|                                  | Main display:<br>Zero point current;<br>store with <b>enter</b><br>or correct with arrow keys and<br>then store with <b>enter</b> .<br>Lower display:<br>Sensor current measured |                                                                                                    |
|                                  | Display of slope<br>Display of new zero point cur-<br>rent<br>End calibration with <b>enter</b><br>key, place sensor in process                                                  | New calibration:<br>Press <b>cal</b> key.                                                                                     |
| <b>      [</b> ] ₀,₀<br>▲ 249 mi | The oxygen value is shown in<br>the main display alternately<br>with "Hold"; "enter" flashes.<br>Stop Hold with <b>enter</b> .                                                   | After end of calibra-<br>tion, the outputs<br>remain in Hold<br>mode for approx.<br>20 sec.                                   |

## **Product calibration**

Calibration by sampling

During product calibration the sensor remains in the process. The measurement process is only interrupted briefly.

**Procedure:** During sampling the currently measured value is stored in the Transmitter. The Transmitter immediately returns to measuring mode. The calibration mode indicator flashes and reminds you that calibration has not been terminated. The comparison value is measured on the site, e.g. using a portable DO meter in a bypass. This value is then entered in the Transmitter. The new values for slope and zero are calculated from the stored value and the comparison value. From the measured value, the Transmitter automatically recognizes whether a new slope or zero must be calculated (above approx. 5 % saturation: slope, below: zero).

If the sample is invalid, you can take over the measured value stored during sampling instead of the comparison value. In that case the old calibration values remain stored. Afterwards, you can start a new product calibration.

The following describes a product calibration with slope correction. A product calibration with zero correction is performed correspondingly.

| Display             | Action                                                                                                    | Remark                                                                                                    |  |  |
|---------------------|----------------------------------------------------------------------------------------------------|----------------------------------------------------------------------------------------------------|--|--|
|                     | Product calibration step 1:<br>Activate calibration<br>(press <b>cal</b> key)<br>Enter mode code 1105<br>(Select position with ► key,<br>edit number with ▲ key,<br>proceed with <b>enter</b> ) | The type of product<br>calibration (SAT or<br>Conc) is selected dur-<br>ing configuration<br>(measurement proce-<br>dure).If an invalid<br>code is entered, the<br>Transmitter returns to |  |  |
| 06.20ppm<br>5tor, c | Store value.<br>Proceed with <b>enter</b>                                                                                                    | Now measure the<br>comparison value.<br>The Transmitter is in<br>measuring mode.                                                                                                    |  |  |

| Display                 | Action                                                                                                    | Remark                                                                                                    |
|-------------------------|----------------------------------------------------------------------------------------------------|----------------------------------------------------------------------------------------------------|
|                         | Measuring mode                                                                                                    | From the flashing<br>CAL mode indicator<br>you see that<br>product calibration<br>has not been termi-<br>nated. |
|                         | Product calibration step 2:<br>When the comparison value has<br>been determined, call up the<br>product calibration once more<br>( <b>cal</b> key, mode code 1105). | Display<br>(approx. 3 sec)                                                                                      |
|                         | Enter comparison value.<br>Confirm with <b>enter.</b>                                                                                                    | The new slope is calculated.                                                                                    |
| © 60.5 ∩A<br>≝ ≜ 0005 ₪ | Display of new slope and zero<br>(related to 25°C and<br>1013 mbars)<br>End calibration with <b>enter</b>                                                           | New calibration:<br>Press <b>cal</b> key.                                                                       |
|                         | The measured value is shown in<br>the main display alternately<br>with "Hold"; "enter" flashes.<br>End with <b>enter</b> .                                          | After end of calibra-<br>tion, the outputs<br>remain in Hold<br>mode for approx.<br>20 sec.                     |

## Temperature probe adjustment

| Display | Action                                                                                                    | Remark                                                                                                    |
|---------|----------------------------------------------------------------------------------------------------|----------------------------------------------------------------------------------------------------|
|         | Activate calibration<br>(Press <b>cal</b> ,<br>enter mode code 1015)<br>Select position with $\blacktriangleright$ key,<br>edit number with $\blacktriangle$ key,<br>proceed with <b>enter</b> key.                                                                                                    | Wrong settings<br>change the meas-<br>urement properties!<br>If an invalid code<br>is entered, the<br>Transmitter returns<br>to measuring mode. |
|         | Ready for calibration                                                                                                    | Transmitter is in<br>Hold mode (Display<br>for approx. 3 sec)                                                                                   |
|         | Measure the temperature of<br>the process medium using an<br>external thermometer. Enter<br>measured temperature value:<br>Select with $\blacktriangleright$ key,<br>edit number with $\blacktriangle$ key,<br>proceed with <b>enter</b> key.<br>End adjustment with <b>enter</b> .<br>HOLD will be deactivated<br>after 20 sec. | Default:<br>Current value of<br>secondary display.                                                                                              |

## Measurement

| Display                               | Remark                                                                                                    |
|---------------------------------------|----------------------------------------------------------------------------------------------------|
| • • • • • • • • • • • • • • • • • • • | In measuring mode the main display shows the config-<br>ured process variable (%, mg/l, or ppm),<br>the secondary display shows the temperature.<br>During calibration you can return to measuring mode<br>by pressing the <b>cal</b> key, during configuration by press-<br>ing the <b>conf</b> key. (Waiting time for measured value sta-<br>bilization approx. 20 sec). |

## **Diagnostics functions**

METTLER TOLEDO

| Display                                         | Remark                                                                                                    |
|-------------------------------------------------|----------------------------------------------------------------------------------------------------|
| Rm <b>5.E1</b>                                  | <b>Display of output currents</b><br>Press <b>enter</b> while in measuring mode.<br>The current at output 1 is shown in the main display,<br>the current at output 2 in the secondary display. After<br>5 sec the Transmitter returns to measuring mode.                                                                   |
| <u>1505</u> ∩A<br>▲0005 ₪                       | <b>Display of calibration data (Cal Info)</b><br>Press <b>cal</b> key while in measuring mode and enter code<br>0000. The slope is shown in the main display, the zero<br>point current in the secondary display.<br>After 20 sec the Transmitter returns to measuring<br>mode (immediate return at pressing <b>cal</b> ). |
| רחב<br>ארבייניייייייייייייייייייייייייייייייייי | <b>Display of sensor current (Sensor monitor)</b><br>Press <b>conf</b> key while in measuring mode and enter code<br>2222. The (uncompensated) sensor current is shown in the<br>main display, the measuring temperature in the secondary<br>display.<br>Press <b>enter</b> to return to measurement.                      |
| <sup>©</sup> L RSL<br>Err, ca                   | Display of last error message<br>(Error info)<br>Press conf key while in measuring mode and enter<br>code 0000. The last error message is displayed for<br>approx. 20 sec.<br>After that the message will be deleted<br>(immediate return to measurement at pressing <b>enter</b> ).                                       |

## **Diagnostics functions**

These functions are used for testing the connected peripherals.

| Display                                                                                                    | Action / Remarks                                                                                                    |
|----------------------------------------------------------------------------------------------------|----------------------------------------------------------------------------------------------------|
|                                                                                                    | Specify current at output 1 <ul> <li>Press conf key, enter code 5555.</li> <li>The current indicated in the main display for output 1 can be edited.</li> <li>Select with ▶ key, edit number with ▲ key, proceed with enter</li> <li>The actually measured current is shown in the secondary display. The Transmitter is in Hold mode.</li> <li>Press enter to return to measurement (Hold remains active for another 20 sec).</li> </ul>                     |
|                                                                                                    | Specify current at output 2<br>• Press conf key, enter code 5556.<br>The current indicated in the main display for output 2<br>can be edited.<br>Select with ▶ key, edit number with ▲ key, proceed<br>with enter<br>The actually measured current is shown in the second-<br>ary display. The Transmitter is in Hold mode.<br>Press enter to return to measurement.                                                                                          |
| EESL<br>C. C. R1<br>C. C. R1<br>C. R1<br>C. C. R1<br>C. C. R1<br>C. C. R1<br>C. R1<br>C. C. R1<br>C. R1<br>C. C. R1<br>C. R1<br>C. R1 | Relay test (manual test of contacts)<br>• Press conf key, enter code 5557.<br>The relays are frozen. This state is indicated in the<br>display. The 4 digits in the display correspond to the<br>4 relays (as on terminal plate):<br>1st digit: R1<br>2nd digit: R2<br>3rd digit: AL<br>4th. digit: CLN<br>Function test using arrow keys – see left column.<br>When exiting the function (enter), the relays are set<br>corresponding to the measured value. |

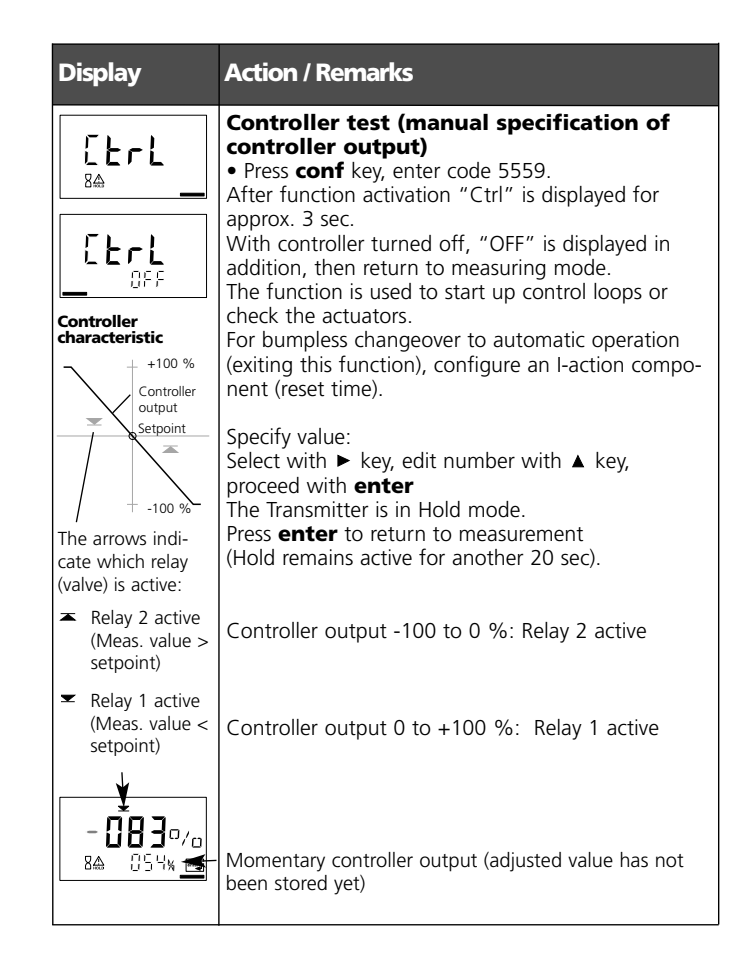

## **Controller functions** PID controller

#### P controller

Application in integrating systems (e.g. closed tank, batch processes).

#### PI controller

Application in non-integrating systems (e.g. aeration basin).

### **PID controller**

The additional derivative action compensates for measurement peaks.

## Controller characteristic

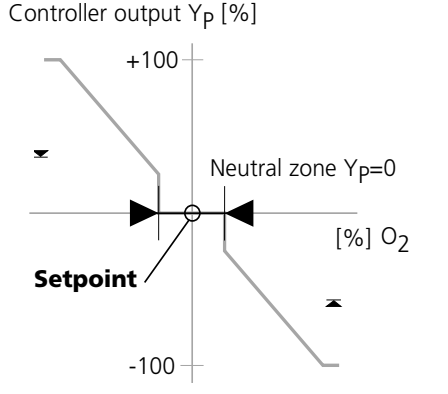

#### Note:

In Hold mode the controller output acts as configured (Y = const. or Y = 0).

## **Controller equations**

Controller output 
$$Y = Y_P +$$

$$\frac{1}{T_R} \int Y_P dt + T_D \frac{dY_P}{dt}$$

|                                                                                | P action                                              | l actio                                                                                  | n D action                                                                                                    |
|--------------------------------------------------------------------------------|-------------------------------------------------------|------------------------------------------------------------------------------------------|----------------------------------------------------------------------------------------------------|
| Proportional actic<br>Y <sub>P</sub> = <sup>Setpoint - Meas.</sup><br>Constant | on Y <sub>P</sub><br><sup>value</sup> *K <sub>C</sub> | with:<br>Y <sub>P</sub><br>T <sub>R</sub><br>T <sub>D</sub><br>K <sub>C</sub><br>Constan | Proportional action<br>Reset time [s]<br>Rate time [s]<br>Controller gain [%]<br>t 50 % (for %02, % Air)<br>5.00 mg/l (for mg/l)<br>5 00 pnm (for npm) |

## Neutral zone (Y=0)

Tolerated deviation from setpoint.

The setting "010%", for example, permits a deviation of  $\pm 5$  % from the desired value without activating the controller.

## Proportional action (Gradient K<sub>C</sub> [%])

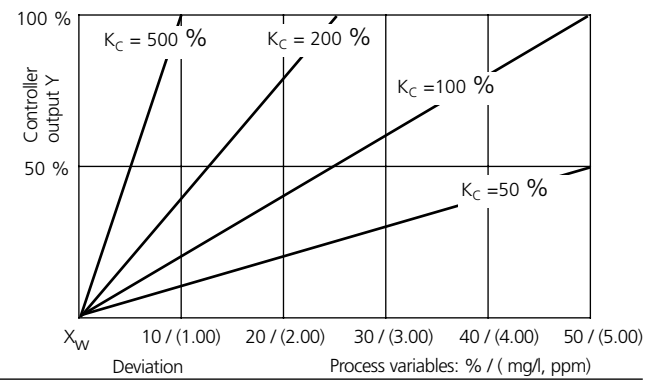

## **Controller functions** Pulse length / pulse frequency controller

#### **Pulse length controller (PLC)**

The pulse length controller is used to operate a valve as an actuator. It switches the contact on for a time that depends on the controller output. The period is constant. A minimum ON time of 0.5 sec is maintained even if the controller output takes corresponding values.

#### Output signal (switching contact) of pulse length controller

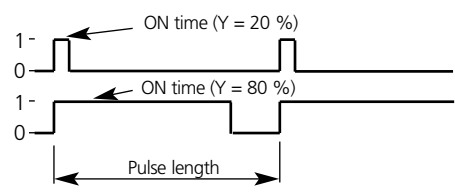

### **Pulse frequency controller (PFC)**

The pulse frequency controller is used to operate a frequencycontrolled actuator. It varies the frequency with which the contacts are switched on. The maximum pulse frequency [pulses/min] can be defined. It depends on the actuator. The Contact ON time is constant. It is automatically calculated from the user-defined maximum pulse frequency:

#### Output signal (switching contact) of pulse frequency controller

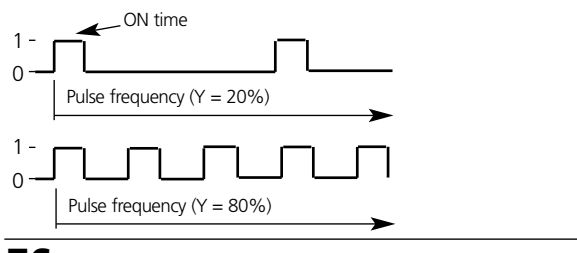

## **Connecting a rinsing system**

The "Clean" contact can be used to connect a simple splash cleaning system. Rinse duration and rinsing interval are defined during configuration (Pg 54).

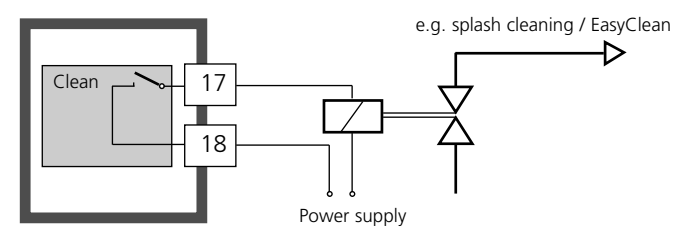

#### **Operation with automatic cleaning system**

"EasyClean" is a separate automatic cleaning system. The cleaning cycle is activated according to the cleaning interval defined during configuration (Pg 55).

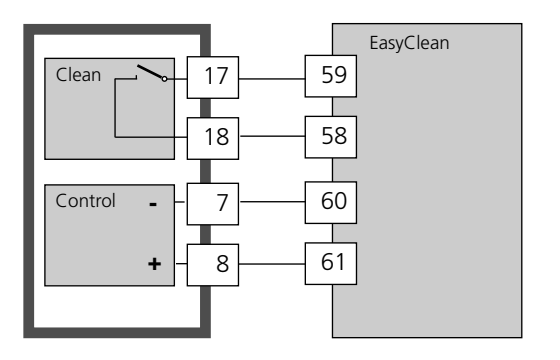

## Error messages (error codes)

|  | METTL | .ER | TOLE | DO |
|--|-------|-----|------|----|
|--|-------|-----|------|----|

| Errors | Display                      | Problem<br>Possible causes                                                                                                    | Alarm contact | Red LED | Out 1 (22 mA) | Out 2 (22 mA) |
|--------|------------------------------|----------------------------------------------------------------------------------------------------|---------------|---------|---------------|---------------|
| ERR 01 | Measured<br>value<br>flashes | SAT range<br>Sensor defective<br>Wrong sensor connected<br>Measurement range exceeded                                                                                                    | x             | x       | x             |               |
| ERR 02 | Measured<br>value<br>flashes | <b>Conc range</b><br>Sensor defective<br>Wrong sensor connected<br>Measurement range exceeded                                                                                              | x             | x       | x             |               |
| ERR 98 | "ConF"<br>flashes            | System error<br>Configuration or calibration data<br>defective; completely reconfigure<br>and recalibrate the device<br>Memory error in device program<br>(PROM defective)                 | х             | x       | x             | x             |
| ERR 99 | "FAIL"<br>flashes            | Factory settings<br>EEPROM or RAM defective<br>This error message only occurs in<br>the case of a complete defect. The<br>Transmitter must be repaired and<br>recalibrated at the factory. | x             | x       | x             | x             |

| Errors | Symbol<br>(flash-<br>ing) | Problem<br>Possible causes                                                      | Alarm contact | Red LED | Out 1 (22 mA) | Out 2 (22 mA) |
|--------|---------------------------|---------------------------------------------------------------------------------|---------------|---------|---------------|---------------|
| ERR 03 | ₽                         | <b>Temperature probe</b><br>Open or short circuit<br>Temperature range exceeded | x             | x       | x             | x             |
| ERR 11 | (mA)                      | Current output 1<br>Current below 0 (3.8) mA                                    | x             | x       | x             |               |
| ERR 12 |                           | Current output 1<br>Current above 20.5 mA                                       | x             | x       | x             |               |
| ERR 13 |                           | Current output 1<br>Current span too small / too large                          | x             | x       | x             |               |
| ERR 21 |                           | <b>Current output 2</b><br>Current below 0 (3.8) mA                             | x             | x       |               | x             |
| ERR 22 |                           | Current output 2<br>Current above 20.5 mA                                       | x             | x       |               | x             |
| ERR 23 |                           | Current output 2<br>Current span too small / too large                          | x             | x       |               | x             |
| ERR 41 | Ę.                        | Rinsing probe<br>Communication error                                            | x             | x       | х             | х             |
| ERR 33 | s                         | Sensocheck<br>Sensor: Connecting cable defective                                | x             | x       | x             |               |
|        | Zero •                    | Zero error, Sensoface active, see Pg 82                                         |               |         |               |               |
|        | Zero Slope                | Slope error, Sensoface active, see Pg 82                                        |               |         |               |               |
|        | Ŀ                         | Response time exceeded, Sensoface active, s. Pg 82                              |               |         |               |               |
|        | )<br>S                    | Calibration interval expired, Sensoface active, s. Pg 82                        |               |         |               |               |

## Calibration error messages

| Symbol flashes:                         | Problem<br>Possible causes                                                                                                    |
|-----------------------------------------|----------------------------------------------------------------------------------------------------|
| Zero Slope                              | <b>Slope out of range</b><br>Wrong calibration values specified (relative humidi-<br>ty, pressure, saturation, concentration)                               |
| Ŀ                                       | Calibration aborted after 12 minutes<br>Sensor defective or dirty<br>•No electrolyte in the sensor                                                          |
| In addition<br>"CAL Err"<br>is flashing | •Sensor cable insufficiently shielded or defective<br>•Strong electric fields influence the measurement<br>•Temperature fluctuation of calibration solution |

## **Operating states**

| Operating<br>state            | Out 1 | Out 2 | Rel.1/2<br>Controller | Rel.1/2<br>Limit value | Cleaning<br>contact | Alarm contact | LED | Time out |
|-------------------------------|-------|-------|-----------------------|------------------------|---------------------|---------------|-----|----------|
| Measurement                   |       |       |                       |                        |                     |               |     |          |
| Cal Info<br>(cal) 0000        |       |       |                       |                        |                     |               |     | 20<br>s  |
| Error Info<br>(conf) 0000     |       |       |                       |                        |                     |               |     | 20<br>s  |
| Calibration<br>(cal) 1100     |       |       |                       |                        |                     |               |     |          |
| Temp adjustment<br>(cal) 1015 |       |       |                       |                        |                     |               |     |          |

| Operating<br>state               | Out 1                                | Out 2 | Rel. 1/2<br>Controller | Rel.1/2<br>Limit value | Cleaning<br>contact | Alarm contact | LED | Time out  |  |  |
|----------------------------------|--------------------------------------|-------|------------------------|------------------------|---------------------|---------------|-----|-----------|--|--|
| Product cal 1<br>(cal) 1105      |                                      |       |                        |                        |                     |               |     |           |  |  |
| Product cal 2<br>(cal) 1105      |                                      |       |                        |                        |                     |               |     |           |  |  |
| Configuration<br>(conf) 1200     |                                      |       |                        |                        |                     |               |     | 20<br>min |  |  |
| Parameter set 1/2<br>(conf) 7654 |                                      |       |                        |                        |                     |               |     | 20<br>min |  |  |
| Sensor monitor<br>(conf) 2222    |                                      |       |                        |                        |                     |               |     | 20<br>min |  |  |
| Current source 1<br>(conf) 5555  |                                      |       |                        |                        |                     |               |     | 20<br>min |  |  |
| Current source 2<br>(conf) 5556  |                                      |       |                        |                        |                     |               |     | 20<br>min |  |  |
| Relay test<br>(conf) 5557        |                                      |       |                        |                        |                     |               |     | 20<br>min |  |  |
| Manual controller<br>(conf) 5559 |                                      |       |                        |                        |                     |               |     | 20<br>min |  |  |
| Rinsing function                 |                                      |       |                        |                        |                     |               |     |           |  |  |
| HOLD input                       |                                      |       |                        |                        |                     |               |     |           |  |  |
| Explanation:                     | act                                  | ive   |                        |                        |                     |               |     |           |  |  |
|                                  | as configured (Last/Fix or Last/Off) |       |                        |                        |                     |               |     |           |  |  |

## Sensoface

(Sensocheck must have been activated during configuration.)

The little smiley in the display (Sensoface) alerts for sensor problems (defective cable, maintenance required). The permitted calibration ranges and the conditions for a friendly, neutral, or sad Sensoface are summarized in the following chart. Additional icons refer to the error cause. Replace membrane module or filling solution, if required.

## Sensors Type A (InPro6800)

|               | Slope                       | Zero point                            | Response time | Cal timer        |
|---------------|-----------------------------|---------------------------------------|---------------|------------------|
| adm.<br>range | 25 to 130 nA                | -2 to +2 nA                           | max. 720 s    |                  |
| $\odot$       | > 35 to < 90 nA             | > -0.3 to < 0.3 nA                    | ≤ 300 s       | ≤ 80 %           |
| :             | Slope<br>Zero               | Zero •                                | Ŀ             | ي<br>ا           |
|               | 30 35 nA<br>or<br>90 110 nA | -0.6 to -0.3 nA<br>or<br>+0,3 +0.6 nA | 300 to 600 s  | 80 to ≤ 100 %    |
| :             | Slope<br>Zero               | Zero •                                | Ŀ             | ي<br>ا           |
|               | < 30 nA or<br>> 110 nA      | < -0.6 nA or<br>> +0.6 nA             | > 600 s       | Timer<br>expired |

## Note

The worsening of a Sensoface criterion leads to the devaluation of the Sensoface indicator (Smiley becomes "sad"). An improvement of the Sensoface indicator can only take place after calibration or removal of a sensor defect.

|               | Slope                                | Zero point                                         | Response time | Cal timer          |
|---------------|--------------------------------------|----------------------------------------------------|---------------|--------------------|
| adm.<br>range | 200 to 550 nA                        | -2 to +2 nA                                        | max. 720 s    |                    |
| $\odot$       | > 250 to < 500 nA                    | > -0.5 to < 0.5 nA                                 | < 300 s       | < 80 %             |
|               | 225 to 250 nA<br>or<br>500 to 525 nA | zero •<br>-1.0 to -0.5 nA<br>or<br>+0.5 to +1.0 nA | 300 to 600 s  | ₩<br>80 to ≤ 100 % |
| :             | zero                                 |                                                    | (L)           | Timor              |
|               | < 225 nA or<br>> 525 nA              | < -1.0 nA or<br>> +1.0 nA                          | > 600 s       | expired            |

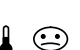

Thermometer and Sensoface:

Temperature out of concentration or saturation range

#### Sensocheck

Continuously monitors the sensor and lines for short circuits or open circuits. Critical values make the Sensoface "sad" and the corresponding icon flashes:

## ş

The Sensocheck message is also output as error message Err 33. The alarm contact is active, the red LED is lighted, output current 1 is set to 22 mA (when configured correspondingly). Sensocheck can be switched off during configuration (then Sensoface is also disabled). Exception: After a calibration a Smiley is always displayed for confirmation.

## Appendix

**Product line and accessories** 

| Devices<br>O <sub>2</sub> Transmitter 4100 e | Order No.<br>52 121 103 |
|----------------------------------------------|-------------------------|
| Mounting accessories                         |                         |
| Pipe-mount kit                               | 52 120 741              |
| Panel-mount kit                              | 52 120 740              |
| Protective hood                              | 52 120 739              |

#### Sensors

Mettler-Toledo GmbH, Process Analytics offers a wide range of sensors for the following fields of applications:

- Chemical process industry
- Pharmaceutical industry
- Food and beverage industry
- Water/waste-water

For more information concerning our sensors and housings program, please refer to http://www.mt.com.

## Specifications

| DO input            | Sensor Type A:<br>Sensor Type B:                                                                    | InPro6000 – 6800<br>InPro6900                                              | Tei<br>ing      |
|---------------------|----------------------------------------------------------------------------------------------------|----------------------------------------------------------------------------|-----------------|
|                     | Measuring current<br>Resolution                                                                     | -2 to 1800 nA,<br>0.05 nA                                                  | Me<br>Ad<br>Res |
|                     | (with Vpol = 800 mV and Vret = 200 mV)<br>Saturation (-10 to 80 °C)<br>Meas. error <sup>1,2,3</sup> | 0 to 500 %<br>0.5 % meas.val. + 0.5 %                                      | Me<br>HC        |
|                     | Concentration                                                                                       | (-10 to 80 °C)<br>0.00 to 50.00 mg/l                                       | Fur<br>Sw       |
|                     | Meas. error <sup>1,2,3</sup>                                                                        | 0.00 to 50.00 ppm<br>0.5 % meas.val. + 0.05 mg/l<br>or 0.05 ppm<br>< 20 µA | CO<br>Fur       |
|                     | Polarization voltage*<br>Process pressure *                                                         | 0 to 1000 mV,<br>0.000 to 9.999 bars<br>(to 999.9 kPa / to 145.0 psi)      | SW              |
|                     | Salt correction *                                                                                   | 00.00 to 45.00 g/kg                                                        | Pro             |
| Sensor standard     | lization                                                                                            |                                                                            | Ove             |
| Operating modes     | <ul> <li>DO saturation (automatic)</li> </ul>                                                       |                                                                            | Ou              |
|                     | DO concentration (automatic<br>Product calibration                                                  | )                                                                          | Me              |
|                     | Zero point calibration                                                                              |                                                                            | Sta             |
| 6 H                 |                                                                                                    |                                                                            | Ad              |
| Calibration range   | Zero point                                                                                          | ± 2 nA                                                                     |                 |
| Sensor Type A       | Slope                                                                                               | 25 to 130 nA                                                               | Ou              |
| Calibration         | (at 25 °C, 1013 mbars)                                                                              |                                                                            |                 |
| Calibration range   |                                                                                                    | $\pm 2 \text{ nA}$                                                         | Pro             |
| Sensor Type B       | Slope                                                                                               | 200 to 550 nA                                                              | Ov              |
|                     | (at 25 °C, 1013 mbars)                                                                              |                                                                            | Ou              |
| Pressure correction | * 0000 to 9999 h<br>1 * 0.000 to 9.999 bars / 999.9 l                                               | <pa 145.0="" psi<="" th=""><th>Me</th></pa>                                | Me              |
|                     |                                                                                                    | ·                                                                          | Sta             |
| Sensocheck          | Monitoring for short circuits /                                                                     | open circuits (can be disabled)                                            | Ad              |
| Sensoface           | Provides information on the s<br>Evaluation of zero/slope, resp<br>calibration interval, Sensoche   | ensor condition<br>onse,<br>ck                                             |                 |

| nperature<br>out<br>asurement range<br>ustment range<br>olution<br>as. error <sup>1,2,3</sup> | NTC 22 kOhms / NTC 30 kOhm<br>2-wire connection, adjustable<br>-20.0 to +150.0 °C / -4 to +302<br>10 K<br>0.1 °C / 1 °F<br>< 0.5 K (<1 K at > 100°C)                                                         | s, selectable<br>2°F                                   |
|-----------------------------------------------------------------------------------------------|----------------------------------------------------------------------------------------------------|--------------------------------------------------------|
| LD input<br>ction<br>tching voltage                                                           | Galv. separated (OPTO coupler)<br>Switches Transmitter to HOLD n<br>Inactive<br>Active                                                                                                    | node<br>0 to 2 V (AC/DC)<br>10 to 30 V (AC/DC)         |
| NTROL input<br>ction<br>tching voltage                                                        | Galv. separated (OPTO coupler)<br>Control input for automatic clea<br>Inactive<br>Active                                                                                                    | aning system<br>0 to 2 V (AC/DC)<br>10 to 30 V (AC/DC) |
| tput 1<br>cress variable *<br>prrange *<br>put filter *<br>as. error 1                        | 0/4 to 20 mA, max. 10 V, floatin<br>(galv. connected to output 2)<br>DO saturation/DO concentratior<br>22 mA in the case of error mess<br>Low-pass, filter time constant C<br>< 0.3 % current value + 0.05 r | ng<br>sages<br>) to 120 s<br>nA                        |
| rt/end of scale<br>n. span                                                                    | Configurable within selected rai<br>5 to 500 % / 0.5 to 50 mg/l (pp                                                                                                    | nge<br>om)                                             |
| tput 2<br>cess variable<br>errange *<br>put filter *                                          | 0/4 to 20 mA, max. 10 V, floatir<br>(galv. connected to output 1)                                                                                                    | ng                                                     |

## **Specifications**

## METTLER TOLEDO

| Alarm contact<br>Contact ratings<br>Contact response<br>Response delay *<br>Limit values<br>Contact ratings<br>Contact response*<br>Response delay * | Relay contact, floating<br>AC< $250 \vee 1 < 3 \land 1 < 750 \lor$ ADC<br>DC< $30 \vee 1 < 3 \land 1 < 90 \lor$<br>N/C (fail-safe type)<br>0000 to 0600 s<br>Output via relay contacts R1, R2<br>Contacts R1, R2 floating but inter-connected<br>AC< $250 \lor 1 < 3 \land 1 < 750 \lor$<br>DC< $30 \lor 1 < 3 \land 1 < 90 \lor$<br>N/C or N/O<br>0000 to 0600 s | Cleaning function*<br>Contact ratings<br>Contact response*<br>Interval *<br>Rinse duration*<br><b>Display</b><br>Main display<br>Secondary display<br>Sensoface | Relay contact, floating, for controlling a simple rinsing<br>system or an automatic cleaning system (EasyClean)<br>AC $< 250 V / < 3 A / < 750 VA$<br>DC $< 30 V / < 3 A / < 90 W$<br>N/C or N/O<br>000.0 999.9 h<br>(000.0 h = cleaning function switched off)<br>0000 1999 s<br>LC display, 7-segment with icons<br>Character height 17 mm, unit symbols 10 mm<br>Character height 10 mm, unit symbols 7 mm<br>3 status indicators (friendly, neutral, sad Smiley) |
|----------------------------------------------------------------------------------------------------|----------------------------------------------------------------------------------------------------|----------------------------------------------------------------------------------------------------|----------------------------------------------------------------------------------------------------|
| Switching points*<br>Hysteresis*                                                                                                    | Within selected range<br>000.0 to 050.0 % / 00.00 to 05.00 mg/l (ppm)                                                                                                    | Mode indicators                                                                                                    | 5 status bars<br>"meas" "cal" "alarm" "cleaning" "config"                                                                                                    |
| PID<br>process controller<br>Setpoint specification <sup>3</sup>                                                                                     | Output via relay contacts R1, R2<br>(Relay R1: below setpoint,<br>Relay R2: above setpoint)<br>0 to 500 % / 0.00 to 50.00 mg/l (ppm)                                                                                                    | Alarm indication                                                                                                    | 18 further icons for configuration<br>and messages<br>Red alarm LED in case of alarm or HOLD (user defined)                                                                                                    |
| Noutral zono*                                                                                                    | $000.0 \pm 0.050.0.9$ ( $00.00 \pm 0.050.0.mg/(corm)$                                                                                                    | Keypad                                                                                                    | 5 keys                                                                                                    |
| P-action component*<br>I-action component*<br>D-action component*<br>Controller type*<br>Pulse period*<br>Max. pulse frequency*                      | Controller gain Kp: 0010 to 9999 %<br>Reset time Tr: 0000 to 9999 %<br>Rate time Td: 0000 to 9999 s<br>(0000 s = no derivative action)<br>Pulse length controller or pulse frequency controller<br>0001 to 0600 s, min. ON time 0.5 s<br>(pulse length controller)<br>5 0001 to 0180 min <sup>-1</sup><br>(pulse frequency controller)                            | Service functions<br>Current source<br>Manual controller<br>Device self-test<br>Display test<br>Last Error<br>Sensor monitor<br>Relay test<br>Parameter sets    | Current specifiable for output 1 and 2 (00.00 to 22.00 mA)<br>Controller output entered directly (start of control process)<br>Automatic memory test (RAM, FLASH, EEPROM)<br>Display of all segments<br>Display of last error occurred<br>Display of direct, uncorrected sensor signal<br>Manual control of the four switching contacts<br>Two selectable parameter sets for different                                                                               |
|                                                                                                    |                                                                                                    |                                                                                                    | applications                                                                                                    |

**Data retention** Parameters and calibration data > 10 years (EEPROM)

## Specifications

| Protection against<br>electrical shock                                                                                      | Protective separation of all extra-low-voltage circuits against mains by double insulation as per EN 61010-1                                              |
|----------------------------------------------------------------------------------------------------|----------------------------------------------------------------------------------------------------|
| Power supply                                                                                                    | 24 (-15%) to 230 V AC/DC (+10%); approx. 5 VA, 2.5 W AC: 45 to 65 Hz; Overvoltage category II, Class II                                                   |
| Nominal operating<br>Ambient temperature<br>Transport/Storage temp<br>Relative humidity<br>Power supply<br>Frequency for AC | <b>conditions</b><br>-20 to +55 °C<br>-20 to +70 °C<br>10 to 95 % not condensing<br>24 (-15%) to 230 V AC/DC (+10%)<br>45 to 65 Hz                        |
| EMC<br>Emitted interference                                                                                                 | EN 61326<br>Class B (residential environment)<br>Class A for mains supply > 60 V DC                                                                       |
| Immunity to<br>interference                                                                                                 | Industrial environment                                                                                                    |
| Explosion protectio<br>FM:                                                                                                  | n<br>NI Class I Div 2 Group A, B, C & D, T4 Ta = 55 °C; Type 2<br>NI Class I Zone 2 Group IIC, T4 Ta = 55°C; Type 2                                       |
| CSA:                                                                                                    | Class I Div 2 Groups A, B, C and D, T4<br>Ex nA IIC T4                                                                                                    |
| <b>Enclosure</b><br>Color<br>Assembly                                                                                       | Molded enclosure made of PBT (polybutylene terephtalate)<br>Bluish gray RAL 7031<br>• Wall mounting<br>• Pipe mounting: dia 40 to 60 mm,                  |
| Dimensions<br>Ingress protection<br>Cable glands                                                                            | H 144 mm, B 144 mm, T 105 mm<br>IP 65 / NEMA 4X<br>3 breakthroughs for cable glands M20x1.5<br>2 breakthroughs for NPT 1/2 " or<br>Rigid Metallic Conduit |
| Weight                                                                                                    | Approx. 1 kg                                                                                                    |
| *) User-defined<br>1) To IEC 746 Part 1, at nom<br>2) + 1 count                                                             | ninal operating conditions                                                                                                    |

## **Explosion protection**

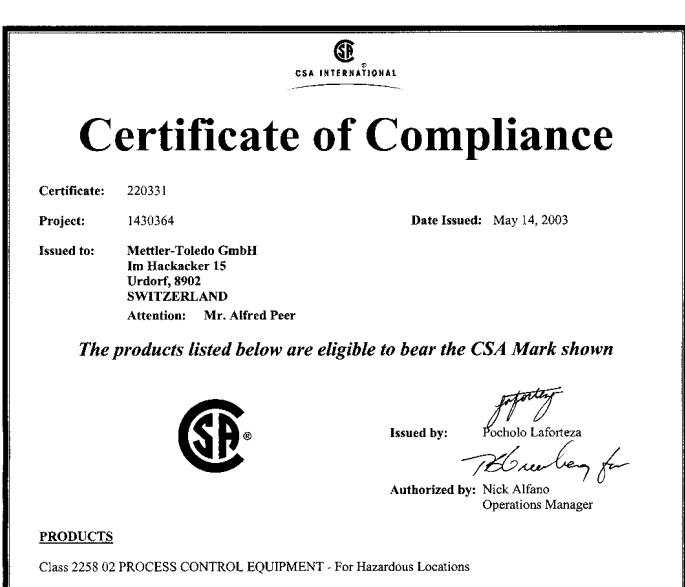

Class I, Division 2, Groups A, B, C and D Ex nA IIC T4

2100e pH Transmitter, 5100e CO2 Transmitter, 4100e O2 Transmitter, 7100e Cond Transmitter, 7100e Cond Ind Transmitter and 4100ppb Oxy (trace elements) Transmitter, conduit connected, rated Input 24-230V ac/dc -15%/+10%, 45 to 65 Hz, 6VA; four sets of relay contacts 250V ac, 3.0 amps or 120V4c, 3.0 amps, milliamp outputs rated 0 to 20 mA (with 130Vac/dc isolation), and other signal circuits all SELV including sensor connection which provides non-incendive connections to noe of the following sensor tyce: InPro 3200, 4250, 6800, 6900, CO2, 7000, 7100 and 7200 using maximum 3.2 metres of cable, (Refer to control drawing 194,130-240). Operating ambient: -20 to 55°C, installation category II, pollution degree 2. Type 2 enclosure. Temperature Code 14.

#### DQD 507WD 2002/04/30

#### Warnings and notes to ensure safe operation

- **Warning:** Do not disconnect equipment unless power has been switched off.
- Warning: Clean only with antistatic moistened cloth.
- **Warning:** Substitution of components may impair suitability for hazardous locations.
- The equipment shall be installed and protected from mechanical impact and ultraviolet (UV) sources.
- Clean only with a moistened antistatic cloth as potential electrostatic hazard may exist. Service equipment only with conductive clothing, footwear and personal grounding devices to prevent electrostatic accumulation.
- Internal grounding provisions shall be provided for field wiring. Bonding between conduit shall be provided during installation, and all exposed non-current carrying metallic parts shall be bonded and grounded.
- Installation in a Class I, Division 2 or Class I, Zone 2 hazardous location shall be in accordance with the Canadian Electrical Code (CEC Part 1) Section 18 Division 2 wiring methods.
- The equipment shall have a switch or circuit breaker in the building installation (that is in close proximity to the equipment) that is marked as the disconnect switch.
- The enclosure Type 2 is only for indoor use.
- The mains supply voltage fluctuations should not exceed -15/+10 percent of the nominal supply voltage.
- Do not use the equipment in a manner not specified in this documentation.
- **Caution:** Use supply wires suitable for 30 °C above ambient and rated at least 250 V.
- Caution: Use signal wires suitable for at least 250 V.

## SPECIAL INSTRUCTIONS FOR FIELD REPRESENTATIVES None

|     | 8 7 6 5                                                                                                    | 4 3 2 1                                                                                                    |
|-----|----------------------------------------------------------------------------------------------------|----------------------------------------------------------------------------------------------------|
|     | Hazardous Location                                                                                                    | Transmitter 2100 e, 4100 e, 4100 ppb, 5100 e, 7100 e                                                                                                    |
|     | Class I Divison 2, Groups A, B, C, D T4<br>Ex nA IIC T4 CSA 02.1342049X<br>Enclosure Type 2, Tamb = – 20 °C to + 55 °C<br>Installation category II, pollution degree 2                                                                                                    | pH 2100 e one pH/ORP input with DF supply circuit<br>CO <sub>2</sub> 5100 e one CO <sub>2</sub> input<br>O <sub>2</sub> 4100 e one DO input<br>O <sub>2</sub> 4100 pb one DO input (measurement of trace elements)<br>Cond 7100 e one Conductivity input for 2-/4-electrode sensors<br>Cond Ind 7100 e one Conductivity input for electrodeless conductivity sensors |
|     | NH/DDP measuring circuit or maximum values: V 10 V C 70 UF                                                                                                    | Conduit mounting:                                                                                                    |
|     | $\begin{array}{c} \text{Forming circuit} \\ \text{(Terming ki 1 2 3 ki ())} \\ \end{array}$                                                                                                    | Power supply circuit<br>(Territoria K. 10, 20)                                                                                                    |
| -   | OF supply circuit         maximum values:         V sc = 10         V         C = 20 µF         Z         19           (Terminals KL. 3, 4, 5)         P = 25 mV         P = 25 mV         P         P                                                                                                    | 24 to 29 V AC/DC -15% / +10 %                                                                                                    |
| or  | r D0 measuring circuit or maximum values: $V_{ec} = 10$ V C = 20 $\mu$ F<br>D0 measuring circuit (trace elements) $I_{sc} = 17$ mA L = 1 H<br>(terminals KL, 2, 3, 4, 5, KL, C) P = 22 mW<br>T                                                                                                    | Switching circuits<br>ALARM and CLEAN<br>(Terminals KL 5, 16 and 17, 18)                                                                                                    |
| or  | r Cond measuring circuit maximum values: Vec = 10 V C = 20 µF [5]<br>(Terminats KL, 1, 2, 3, 4, 51 F = 10 P = 140 mW F = 140 mW F = 140 | maximum values:<br>AC - 250 V - 3 A / - 750 V A / resistive load<br>DC - 30 V / - 3 A / - 90 W / resistive load                                                                                                    |
| ) " | r Condimeasuring circuit maximum values: V <sub>KC</sub> = 7.1 V C, = 100 µF (<br>(Terminals KL. 1, 2, 3, 4, 5) I <sub>kC</sub> = 72 mA L, = 20 mH F<br>P = 128 mV                                                                                                    |                                                                                                    |
|     | Temp measuring circuit maximum values: $V_{xx} = 5$ V $C_x = 1000 \text{ yF}$<br>(Terminals KL, D, KL, E) $I_{xx} = 10 \text{ mA}$ $L_x = 1 \text{ H}$ $E$<br>$P_0 = 13 \text{ mW}$ [3]                                                                                                    | Switching circuits Crouse-Hinds Div. Cooper Industries, Inc.<br>REL 1 and REL 2 File 28219 Class II, Groups E, F, G<br>(Terminals KL, 12, 13 and 14, 13) HUB BASIC SCRUPTIFE: ST-1, STA-1                                                                                                    |
|     | 12                                                                                                    | Mannoill values:<br>AC + 250 V / + 3 A / +750 V A / resistive load<br>DC + 30 V / + 3 A / +90 W / resistive load<br>GROUND NUT: STGN-1, STGN-1<br>EI 230 / € / ∪ = 1 Zano 1 € / ∪ = 1 10 6 €                                                                                                    |
| ٢   | OK inputs HOLD, CONTROL maximum values: V <sub>max</sub> = 30 V C <sub>1</sub> = 0 <u>6</u><br>[Terminals KL. 6, 7 and 8, 7] I <sub>max</sub> = no limitation L <sub>1</sub> = 0<br>7<br>10                                                                                                    | Output circuits GROUND HUB BASIC SCRU-TURE: STGK-1, SSTGK-1<br>OUT 1 and OUT 2 GROUND HUB BASIC SCRU-TURE: STGK-1, SSTGK-1<br>(Terminal SKL 9, 10 and 11, 10) Appleton<br>maximum values: FILE 208042 Class II, Groups E, F, G                                                                                                    |
| _   | TERMINALS 1, 2, 3, 4, 5, C, D, E:<br>NON-INCENDIVE FIELD WIRING CONNECTIONS FOR CLASS I, DIVISION 2, GROUPS A, B, C, D                                                                                                    | Vac = 10 V L a = 10 μr HU8G-500, HUBL-500<br>Isc = 27 A L a = 100 mH Thomas & Berts Corporation<br>P a = 220 mW FILE 23086 Class I, Div 2                                                                                                    |
|     | THIS EQUIPMENT IS SUITABLE FOR USE IN CLASS I, DIVISON 2, GROUPS A, B, C, D                                                                                                    | Hub: 370AL, 370<br>Grounding Bushing: 3870                                                                                                    |
| В   | WARNIG - EXPLOSION MAZARD - SUBSTITUTION OF COMPONENTS MAY<br>IMPAIR SUITABILITY FOR CLASS 1, DIVISION 2<br>AVERTSIESEMENT - RISQUE D'EXPLOSION - LA SUBSTITUTION DE COMPOSANTS<br>PEUT RENDRE CE MATERIEL INACCEPTABLE POUR LES EMPLACEMENTS DE<br>CLASSE L DIVISION 2 CRIEL INACCEPTABLE POUR LES EMPLACEMENTS DE                                                                                                    | Installation in a Class I, Division 2 or Class I, Zone 2<br>hazardous locations shall be in accordance with the<br>Canadian Electrical Code (22) Section 18<br>Division 2 wiring methods.                                                                                                    |
|     | WARNING – EXPLOSION HAZARD – DO NOT DISCONNECT EQUIPMENT UNLESS POWER<br>HAS BEEN SWITCHED OFF OR THE AREA IS KNOWN TO BE NON-HAZARDOUS                                                                                                    | Version: METILER IULEDU<br>Verteier: 224. Auveitrangen   Guertläde   Multaba   Blatt 1/2                                                                                                    |
|     | AVERTISSEMENT - RISQUE D'EXPLOSION - AVANT DE DECONNECTER L'EQUIPEMENT,<br>COUPER LE COURANT OU S'ASSURER QUE L'EMPLACEMENT EST DESIGNE NON DANGEREUX.                                                                                                    | FUL (2x) Nor heads where Helbzevg                                                                                                    |
| Δ   | WARNING - CLEAN ONLY WITH A MOISTENED ANTISTATIC CLOTH AS POTENTIAL ELECTROSTATIC HAZARD<br>MAY EXIST. SERVICE EQUIPMENT ONLY WITH CONDUCTIVE CLOTHING, FOOTWEAR AND<br>PRESONAL GROUNDING DEVICES TO PREVENT ELECTROSTATIC ACCUMULATION.                                                                                                    | Dutan Name Beening<br>Beenin 07.03.03.03.00 m control drawing CSA<br>Geren 07.03.03.00 m control drawing CSA                                                                                                    |
|     | WARNING - INTERNAL GROUNDING PROVISIONS SHALL BE PROVIDED FOR FIELD WINING.<br>Bonding Between conduit shall be provided during installation, and all exposed<br>Non-current Carrying Metallic Parts Shall be bonded and grounded.                                                                                                    | FreightefG2) 6 6 Fruitsmitter ZIUU, 4:00, 5:00, 7:00<br>Subtrement anti 38 3 leader<br>Zichnegsonner                                                                                                    |
|     | THE EQUIPMENT SHALL BE INSTALLED AND PROTECTED FROM MECHANICAL IMPACT AND ULTRAVIOLET (UV) SOURCES.                                                                                                    | 194.130-240                                                                                                    |
|     | 8 7 6 5                                                                                                    | Ne. AE Datum Berheiter FEL XXIII Ungillig ab: Ersetzt durch:                                                                                                    |

Grounding nut

|   | 8                                                                                   | 7                                                                  |                          | 6                                            |                                    | 5        |   |          |                                                                                                    | 3                                            |                                                                                                    | 2                                                                                                    |                                        | 1                   |      |
|---|-------------------------------------------------------------------------------------|--------------------------------------------------------------------|--------------------------|----------------------------------------------|------------------------------------|----------|---|----------|----------------------------------------------------------------------------------------------------|----------------------------------------------|----------------------------------------------------------------------------------------------------|----------------------------------------------------------------------------------------------------|----------------------------------------|---------------------|------|
| F | pH sensor group InP<br>• InPro3200<br>pH sensor group InP<br>• InPro6250(120(PL)000 | ro 3xxx<br>ro 4xxx<br>terminal assig                               | nment                    |                                              |                                    | <u> </u> |   |          | Cond sens<br>InPro 70x:<br>• InPro7000-VF                                                                                 | or group<br>«-VP                             | Cond sen<br>InPro 71x<br>• InPro7108-V                                                                                                    | sor group<br>x+VP<br>P/(PVC                                                                            | terminal assign                        | ment                | F    |
|   |                                                                                     | RTD 3V B<br>RTD 3V B<br>Shield sux et<br>ref at<br>meas et         |                          |                                              |                                    |          |   |          | <ul> <li>InPro7005-VF</li> <li>InPro7001/120</li> <li>InPro7001/22</li> <li>InPro7002/12</li> <li>InPro7002/2"</li> </ul> | ,<br>)-VP<br>5-VP<br>("ΤC-VP<br>TC-VP        | <ul> <li>InPro7108-V</li> <li>InPro7108-V</li> <li>InPro7108-2</li> <li>InPro7108-2</li> <li>InPro7108-2</li> <li>InPro7108-2</li> <li>InPro7108-2</li> <li>InPro7108/1</li> <li>InPro7108/2</li> </ul> | P/PEEK<br>P/PEEK/HA-C22<br>5/40-VP<br>5/40/HA-C22-VP<br>6/65-VP<br>S/65/HA-C22-VP<br>S″TC-VP<br>"TC-VP |                                        |                     |      |
| E | 02 sensor group InPi<br>• InPro6900/12<br>• InPro6910/12<br>• InPro6800/12          | o 6xxx<br>terminal assig                                           | jnment                   |                                              |                                    |          |   |          | Wire color<br>Patch cord<br>bare<br>blue<br>black                                                                         | VP connector p<br>{on sensor}<br>G<br>D<br>E | Din Transmitt<br>Cond 7100<br>Unused<br>3<br>4                                                                                                    | er<br>e                                                                                                |                                        |                     | Ε    |
|   | ● InPro6800/25                                                                      | RTD anode R<br>RTD ref. el.<br>shield guard<br>cathode D           | RTD<br>RTD<br>Pshield    | anode P<br>ref. el. A<br>guard A<br>do not A |                                    |          |   |          | green<br>white<br>clear<br>white/blue                                                                                     | F<br>H<br>B<br>A                             | E<br>2<br>C<br>1                                                                                                    |                                                                                                    |                                        |                     | -    |
| D |                                                                                     | connect                                                            | L                        | cathode 🔄                                    |                                    |          |   |          | Condi sen                                                                                                    |                                              | InPro 72x                                                                                                    | ¥                                                                                                    |                                        |                     |      |
|   | CO2 sensor group Inf<br>• CO2-sensor                                                | Pro 5xxx<br>terminal assig                                         | jnment<br>]              |                                              |                                    |          |   |          | <ul> <li>InPro7200</li> <li>InPro7201</li> <li>InPro7202</li> </ul>                                                       | ter<br>blue                                  | rminal assi                                                                                                    | gnment<br>                                                                                             |                                        |                     | -    |
| С |                                                                                     | Connect<br>RTD<br>Connect<br>Shield aux et.<br>ref at.<br>meas et. |                          |                                              |                                    |          |   |          |                                                                                                    | bra<br>shie                                  | wn Pro                                                                                                    | a io a black<br>drain a drain<br>≩ io a drain<br>≩ in a red                                            |                                        |                     | (    |
|   | Cable: VP6-HT/XM, VP6-ST/XM                                                         |                                                                    |                          |                                              |                                    |          |   |          |                                                                                                    |                                              |                                                                                                    |                                                                                                    |                                        |                     |      |
|   | Cable type X Koax+4L<br>measuring system                                            | A B<br>Core/ Shield/<br>ransparent red                             | C D<br>grey blue         | E F<br>white gre                             | Shield<br>en yellow/<br>green      |          |   |          |                                                                                                    |                                              |                                                                                                    |                                                                                                    |                                        |                     |      |
|   | pH + BE + Temp                                                                      | oH BE                                                              | (T3)                     | T1 T2                                        |                                    |          |   |          |                                                                                                    |                                              |                                                                                                    |                                                                                                    |                                        |                     |      |
| В | ORP + BE + Temp                                                                     | DRP BE                                                             | (13)                     | T1 T2                                        |                                    |          |   |          |                                                                                                    |                                              |                                                                                                    |                                                                                                    |                                        |                     | E    |
|   | pH + BE + Temp + ORP/HE<br>pH + BE + Temp<br>{CO <sub>2</sub> -sensor}              | H BE                                                               | (T3) HE70                | T1 T2                                        | Shaft                              |          |   | Version  | n: METTLI                                                                                                    | ER TOLEI                                     | DO                                                                                                    |                                                                                                    |                                        |                     |      |
|   | OX (2P) + Temp<br>(InPro6100/6800)                                                  | Kathode Anode                                                      |                          | T1 T2                                        | Shaft                              |          |   |          |                                                                                                    |                                              |                                                                                                    |                                                                                                    |                                        | Platt               | 212  |
|   | OX (2P) + Guard + Temp<br>(InPro6900)                                               | Kathode Anode                                                      | Guard                    | T1 T2                                        | Shaft                              |          |   | FUL (2x) |                                                                                                    | 200.<br>für<br>Tole<br>ISD                   | Halle ohne<br>eranzangabe<br>2768 - m                                                                                                    | Halbzeug                                                                                               |                                        | Diali               |      |
| А | Legende: -pH: pH-Lead-off<br>-8E: reference elec                                    | trode                                                              | -Anode: an<br>-Guard: gu | ode of O2-sen<br>ard-electrode               | sors<br>of O <sub>2</sub> -sensors |          |   |          |                                                                                                    | Bear<br>Gegr                                 | Datus<br>rb. 07.03.0<br>.(KON) 10.3.3<br>abe(FGL)                                                                                                    | Muse Benerinung<br>3 dam C                                                                             | ontrol drawing (<br>ransmitter 2100, 4 | ESA<br>100, 5100, 1 | 7100 |
|   | -HE: solution groun                                                                 | d, auxilliary electrode                                            | e -T1:temper             | rature device                                | langel                             |          |   | <u> </u> |                                                                                                    | Schur                                        | tzvermerk nach Dit 34                                                                                                    | beachten Zeichnungsnut                                                                                 | MACT.                                  |                     |      |
|   | -ukr: kedox electr<br>-Kathode: cathode                                             | of O <sub>2</sub> -sensors                                         | -12: rempe<br>-T3: tempe | rature device i                              | (compensation lead                 | )        |   |          |                                                                                                    |                                              |                                                                                                    | 1                                                                                                    | 94.130-240                             |                     |      |
| Ľ | 8                                                                                   | 71                                                                 |                          | 6                                            |                                    | 5        | T | Nr. AE   | Datue                                                                                                    | Bearbeiler FGL KON                           |                                                                                                    | Ungültig ab:                                                                                           | Ersetz                                 | tóurch:             |      |
|   |                                                                                     |                                                                    |                          |                                              |                                    |          |   |          |                                                                                                    |                                              |                                                                                                    |                                                                                                    |                                        |                     |      |

## Index

| 2-point calibration                 | .61                   |
|-------------------------------------|-----------------------|
| 22 mA signal for error message      | 78                    |
| Accessories                         | .85                   |
| Alarm settings                      | .46                   |
| Alarm contact                       | 78                    |
| Alarm delay                         | 47                    |
| Error messages                      | .78                   |
| Operating states                    | .80                   |
| Assembly                            | .10                   |
| Cal timer                           | .47                   |
| Calibration                         | .61                   |
| Calibration to concentration (Conc) | .64                   |
| Calibration to saturation (SAT)     | .62                   |
| Display of calibration data         | ./1                   |
| Specify calibration mode            | .47                   |
|                                     | .//                   |
|                                     | .54                   |
|                                     | .54                   |
| Configuration                       | .20                   |
| Monu structure                      | .20                   |
| Configuration: Alarm sottings       | .27<br>16             |
| Alarm delay                         | .40                   |
|                                     | .47<br>47             |
| Sensocheck                          | . <del>.</del> .,<br> |
| Configuration: Correction           | 44                    |
| Polarization voltage                | .44                   |
| Process pressure                    | .44                   |
| Salt correction                     | .44                   |
| Configuration: Calibration mode     | .46                   |
| Cal timer interval                  | .47                   |
| Configuration: Controller           | .52                   |

| Configuration: Limit function                 | 48     |
|-----------------------------------------------|--------|
| Settings for relay 1                          | 48     |
| Settings for relay 2                          | 50     |
| Use of relays                                 | 49     |
| Configuration: Output 1                       | 30     |
| Measurement procedure                         | 30     |
| Output current during Error                   | 36     |
| Output current range                          | 32     |
| Output signal during HOLD                     | 37     |
| Select sensor type                            | 30     |
| Time constant of output filter                | 34     |
| Configuration: Output 2                       | 38     |
| Output current during HOLD                    | 42     |
| Set output current range                      | 39     |
| Temperature error                             | 42     |
| Temperature probe                             | 39     |
| Temperature unit                              | 38     |
| Time constant of output filter                | 40     |
| Configuration: Rinsing and calibration probes | 54     |
| Control drawing                               | 94, 96 |
| Controller                                    | 74     |
| Configuration                                 | 62     |
| Controller equations                          | 75     |
| Controller test                               | 73     |
| Pulse length / pulse frequency controller     | 74     |
| Controller: behavior during HOLD              | 53     |
| Current source 1/2                            | 72     |
| Diagnostics functions                         | 71     |
| Controller test                               | 73     |
| Display of calibration data                   | 71     |
| Display of last error message                 | 71     |
| Display of output currents                    | 71     |
| Display of sensor current                     | 71     |

## Index

| Relay test (manual test of contacts) |     | .72       |
|--------------------------------------|-----|-----------|
|                                      | • • | ./2       |
| EC Declaration of Conformity         |     | 7         |
| Err                                  |     | .26       |
| Error messages                       |     | .78       |
| Calibration error messages           |     | .80       |
| Display of last error message        |     | .71       |
| Explosion protection                 | 90, | 92        |
| Calibration error messages           |     | .80       |
| Hold mode                            | • • | .24       |
| Controller: behavior during HOLD     | • • | .53       |
|                                      | ••• | .24       |
|                                      |     | .47       |
|                                      | 37, | 43        |
| Installation                         | • • | .14<br>6  |
|                                      | ••• | ס<br>רר   |
| Limit function (LiMIT)               | • • | ۲۲.<br>۱۵ |
| Mode codes                           | • • | .49       |
| Mounting plan                        | ••• | .25       |
| Operating states                     | ••• | 80        |
| Output filter                        | 35  | 41        |
| Output signal for HOLD               | 37. | 43        |
| Overview                             |     | 9         |
| Package contents                     |     | .10       |
| Panel mounting                       |     | .12       |
| Panel-mount kit                      |     | .85       |
| Parameter set 1/2                    |     | .56       |
| Defaults                             |     | .57       |
| Select parameter set                 |     | .56       |
| User settings                        | ••  | .58       |
| PID controller                       | • • | .74       |
| Pipe mounting                        | ••  | .12       |

| Pipe-mount kit                 | .85  |
|--------------------------------|------|
| Polarization voltage           | .45  |
| Process pressure               | .45  |
| Product calibration            | .68  |
| Product line                   | .85  |
| Protective hood                | .85  |
| Protective wiring              | .18  |
| Pulse frequency controller     | .74  |
| Pulse length controller        | .74  |
| Relay 1                        | .48  |
| Relay 2                        | .50  |
| Relay test                     | .72  |
| Rinsing system                 | .77  |
| Configuration                  | .54  |
| Safety features                | .23  |
| Safety information             | 5    |
| Division 2 wiring              | .15  |
| Salinity                       | .45  |
| Self test                      | .23  |
| Sensocheck                     | . 83 |
| Configuration                  | .46  |
| Sensoface                      | . 82 |
| Permitted calibration ranges   | .82  |
| Specifications                 | .86  |
| Temperature probe              | .39  |
| Temperature probe adjustment   | .70  |
| Terminal assignments           | .14  |
| Time constant of output filter | . 41 |
| Trademarks                     | 6    |
| User interface                 | .20  |
| VP cable                       | .17  |
| Warranty                       | 2    |
| Wiring example                 | .17  |
| Zero point calibration         | .66  |
|                                |      |